# VISUREF 100 Autorefractor/Keratometer

**Documentation set** 

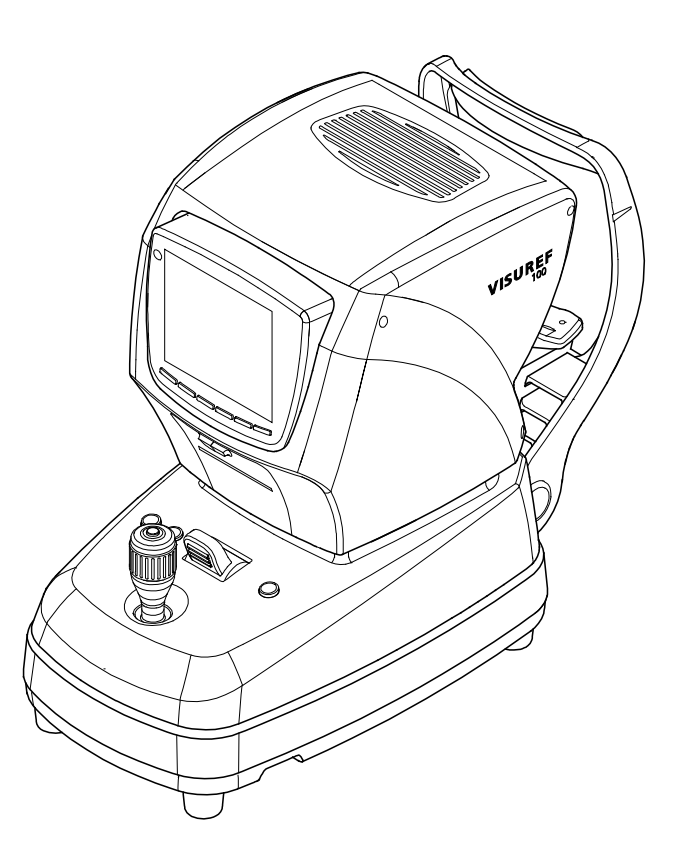

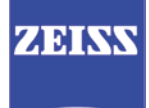

© 2016, Carl Zeiss Meditec AG, Jena

All rights reserved in the event of granting of patents or registration as a utility patent.

All names of companies and products cited in this documentation set may be trademarks or registered trademarks. References to products of other manufacturers are for information purposes only. Such references are intended neither as an approval nor a recommendation of these products. Carl Zeiss Meditec AG accepts no liability for the performance or use of such products.

Other brand names, software and hardware names used in this documentation set are generally subject to trademark or patent protection. The quoting of products is for informational purposes only and does not represent a trademark misuse.

The weblinks are dynamic hyperlinks. Before incorporating any links, Carl Zeiss Meditec AG checks their content to ensure that it is not likely to result in civil or criminal liability. It does not, however, continuously check for any changes which could form the basis for liability. If Carl Zeiss Meditec AG determines that a link which it has incorporated could result in civil or criminal liability, or is alerted to the fact by a third party, the link will be removed.

This documentation set is protected by copyright. Unless expressly authorized in writing, dissemination, duplication or other commercial exploitation of this document or communication of its contents or parts of it is not permitted. In case of infringement, the violator may be liable to pay compensation for damages.

Specifications due to technical developments are subject to change. This documentation set is not subject to the revision service. Please contact the manufacturer or authorized dealer to request the latest edition of the documentation set.

# Contents

User Manual Autorefractor/Keratometer VISUREF 100

[000000-2006-367-GA-GB-151116]

# Appendix

ZEISS VISUREF 100 - QuickGuide [000000-2006-367-QuG-DE-020615]

# VISUREF 100 Autorefractor/Keratometer

**User Manual** 

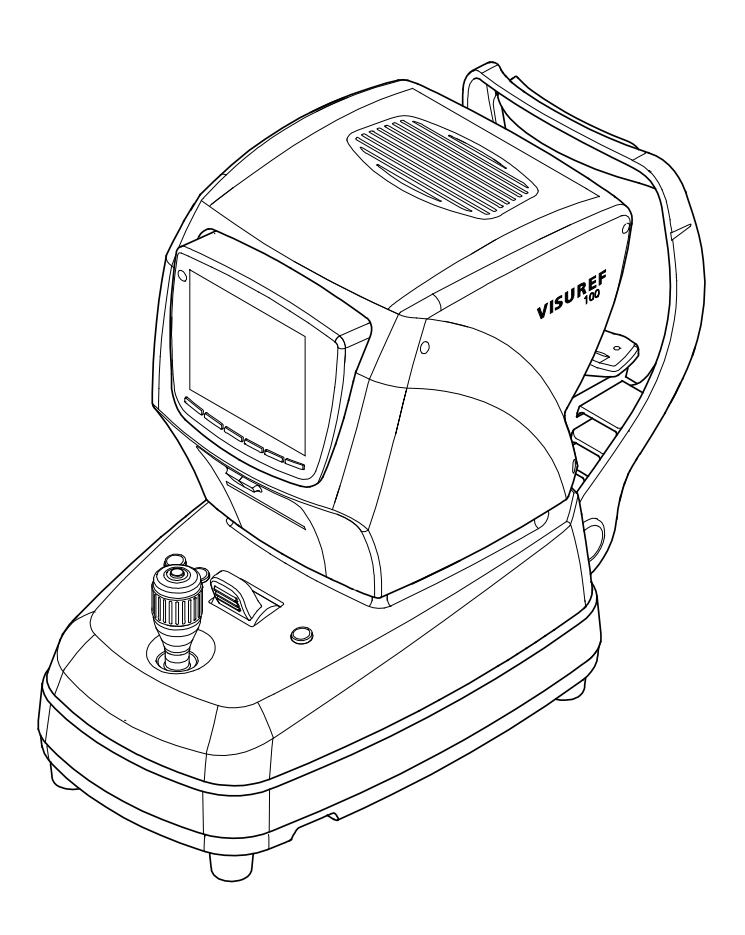

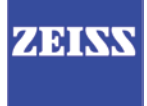

# Contents

| Contents                                                                                                    | 1              |
|----------------------------------------------------------------------------------------------------|----------------|
| Notes on the user manual                                                                                                    | 4              |
| Purpose and availability of documentation                                                                                                    | 4              |
| Questions and comments                                                                                                    | 4              |
| Explanation of symbols used                                                                                                    | 5              |
| Package check list                                                                                                    | 6              |
| Country-specific information and labels                                                                                                    | 7              |
| Classification/Manufacturer's declaration                                                                                                    | 7              |
| Intended Use                                                                                                    | 8              |
| Intended user profile                                                                                                    | 8              |
| Disposal of the product                                                                                                    | 9              |
| External labels                                                                                                    | . 10           |
| Deufeumence enceifications                                                                                                    | 17             |
| remormance specifications                                                                                                    | .13            |
| Functional description                                                                                                    | 13             |
| Service life                                                                                                    | .13            |
| Description of the instrument                                                                                                    | .14            |
| User interface                                                                                                    | . 17           |
| Function key assignment                                                                                                    | . 18           |
| Assignment of function keys in main measurement modes<br>Assignment of function keys in SIZE measurement mode<br>Assignment of function keys in ILLUM measurement mode | 18<br>19<br>19 |
| Installation                                                                                                    | .20            |
| Notes on installation and use                                                                                                    | 20             |
| Unpacking and installing the device                                                                                                    | 21             |
| Daily use                                                                                                    | .23            |
| Switching on                                                                                                    | 23             |
| Operation of the device                                                                                                    | .24            |
| General information                                                                                                    | 24             |
| Measurements with the test eye                                                                                                    | 25             |
| Manual measurement<br>Automatic measurement<br>Printing                                                                                                    | 26<br>26<br>27 |
| -                                                                                                    |                |

| Measuring a patient's eye                                                                                                    | 29                                              |
|----------------------------------------------------------------------------------------------------|-------------------------------------------------|
| Selecting measurement mode                                                                                                    | 29                                              |
| Regulating the patient's eye level                                                                                                    | 29                                              |
| Focusing                                                                                                    | 29                                              |
| Automatic measurement (ΔΠΤΟ)                                                                                                    |                                                 |
| Continuous measurement                                                                                                    |                                                 |
| Measuring the other eye                                                                                                    | 30                                              |
| Printing                                                                                                    | 30                                              |
| Measurement modes                                                                                                    | 31                                              |
| Refractometry (REF)                                                                                                    | 32                                              |
| Keratometry (KER)                                                                                                    | 33                                              |
| RK measurement mode                                                                                                    | 34                                              |
| CLBC measurement mode                                                                                                    | 55<br>حد                                        |
| Examination of the cornea (ILLUM)                                                                                                    |                                                 |
| Dicplay measured data                                                                                                    | 11                                              |
|                                                                                                    |                                                 |
| User settings                                                                                                    |                                                 |
| Measurement settings (MEASURE)                                                                                                    | 45                                              |
| System setup (SYSTEM)                                                                                                    | 4747<br>ار                                      |
| Other settings (ETC.)                                                                                                    |                                                 |
|                                                                                                    |                                                 |
| Shutting down                                                                                                    | 51                                              |
| Switching off the instrument                                                                                                    | 51                                              |
| Switching on the instrument instrument instrument                                                                                                    |                                                 |
|                                                                                                    |                                                 |
| Maintenance and care                                                                                                    |                                                 |
| Maintenance and care                                                                                                    | 52                                              |
| Maintenance and care<br>Fault remedy                                                                                                    | <b>52</b><br><b>52</b>                          |
| Maintenance and care<br>Fault remedy<br>Error messages when switching on<br>Error messages when measuring                                                                                                    | <b>52</b><br><b>52</b><br>52<br>52              |
| Maintenance and care<br>Fault remedy<br>Error messages when switching on<br>Error messages when measuring<br>Error messages when printing                                                                                                    | <b>52</b><br><b>52</b><br>52<br>52<br>53        |
| Maintenance and care<br>Fault remedy<br>Error messages when switching on<br>Error messages when measuring<br>Error messages when printing<br>Replacing the fuses                                                                                                    | <b>52</b><br><b>52</b><br>52<br>53<br><b>54</b> |
| Maintenance and care<br>Fault remedy<br>Error messages when switching on<br>Error messages when measuring<br>Error messages when printing<br>Replacing the fuses                                                                                                    |                                                 |
| Maintenance and care<br>Fault remedy<br>Error messages when switching on<br>Error messages when measuring<br>Error messages when printing<br>Replacing the fuses<br>Inserting printer paper                                                                                                    |                                                 |
| Maintenance and care         Fault remedy         Error messages when switching on         Error messages when measuring         Error messages when printing         Replacing the fuses         Inserting printer paper         Maintenance                                                                                                    |                                                 |
| Maintenance and care         Fault remedy         Error messages when switching on         Error messages when measuring         Error messages when printing         Replacing the fuses         Inserting printer paper         Maintenance         Care and cleaning                                                                                                    |                                                 |
| Maintenance and care         Fault remedy         Error messages when switching on         Error messages when measuring         Error messages when printing         Replacing the fuses         Inserting printer paper         Maintenance         Care and cleaning         Safety inspections                                                                                                    |                                                 |
| Maintenance and care         Fault remedy         Error messages when switching on         Error messages when measuring         Error messages when printing         Replacing the fuses         Inserting printer paper         Maintenance         Care and cleaning         Safety inspections                                                                                                    |                                                 |
| Maintenance and care         Fault remedy         Error messages when switching on         Error messages when measuring         Error messages when printing         Replacing the fuses         Inserting printer paper         Care and cleaning         Safety inspections         Optional accessories                                                                                                    |                                                 |
| Maintenance and care         Fault remedy         Error messages when switching on         Error messages when measuring         Error messages when printing         Replacing the fuses         Inserting printer paper         Maintenance         Care and cleaning         Safety inspections         Optional accessories                                                                                        |                                                 |
| Maintenance and care         Fault remedy         Error messages when switching on         Error messages when measuring         Error messages when printing         Replacing the fuses         Inserting printer paper         Maintenance         Care and cleaning         Safety inspections         Optional accessories                                                                                        |                                                 |
| Maintenance and care         Fault remedy         Error messages when switching on         Error messages when measuring         Error messages when printing         Replacing the fuses         Inserting printer paper         Maintenance         Care and cleaning         Safety inspections         Optional accessories         Transport         Transport without packaging                                  |                                                 |
| Maintenance and care         Fault remedy         Error messages when switching on         Error messages when measuring         Error messages when printing         Replacing the fuses         Inserting printer paper         Maintenance         Care and cleaning         Safety inspections         Optional accessories         Transport         Transport without packaging                                  |                                                 |
| Maintenance and care   Fault remedy   Error messages when switching on   Error messages when measuring   Error messages when printing   Replacing the fuses   Inserting printer paper   Maintenance   Care and cleaning   Safety inspections   Optional accessories   Transport   Transport without packaging                                                                                                    |                                                 |
| Maintenance and care   Fault remedy   Error messages when switching on   Error messages when measuring   Error messages when printing   Replacing the fuses   Inserting printer paper   Maintenance   Care and cleaning   Safety inspections   Optional accessories   Transport   Transport without packaging   Transport with packaging                                                                               |                                                 |
| Maintenance and care         Fault remedy         Error messages when switching on         Error messages when measuring         Error messages when printing         Replacing the fuses         Inserting printer paper         Maintenance         Care and cleaning         Safety inspections         Optional accessories         Transport         Transport without packaging         Transport with packaging |                                                 |

| Abbreviations/Glossary | 69 |
|------------------------|----|
| Figures                | 70 |
| Index                  | 71 |

# Notes on the user manual

## Purpose and availability of documentation

This user manual describes the safety precautions, functions, usage, performance parameters and care and maintenance measures of the VISUREF 100.

Correct operation of the system is imperative for its safe and successful function. You should therefore ensure that you are thoroughly familiar with this user manual before setting up and using the VISUREF 100 for the first time.

The user manuals and other documentation enclosed with the VISUREF 100 should be kept accessible to users at all times to ensure that the information required for use of the VISUREF 100 is readily available.

## **Questions and comments**

If you have any questions or comments concerning this user manual or the VISUREF 100, please contact ZEISS Service or your local dealer. (Contact details see reverse).

# **Explanation of symbols used**

The symbols used in this user manual refer to important safety information which may warn against possible health risks or fatal injuries and contain useful notes. Whenever you see these symbols, read the accompanying information carefully and observe all safety notes and information in this user manual and on device labels.

#### WARNING

Indicates a hazardous situation which could result in death or serious injury if the appropriate safety precautions are not heeded.

#### CAUTION

Indicates a hazardous situation which could result in minor or moderate injury if the appropriate safety precautions are not heeded.

#### **CAUTION - PROPERTY DAMAGE**

Indicates possible device damage if the appropriate safety precautions are not heeded.

Information, hints and advice for better understanding of the instructions to be observed in the operation of the device.

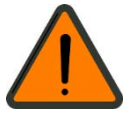

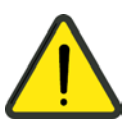

# Package check list

The VISUREF 100 basic device is supplied with the parts shown in the following figure.

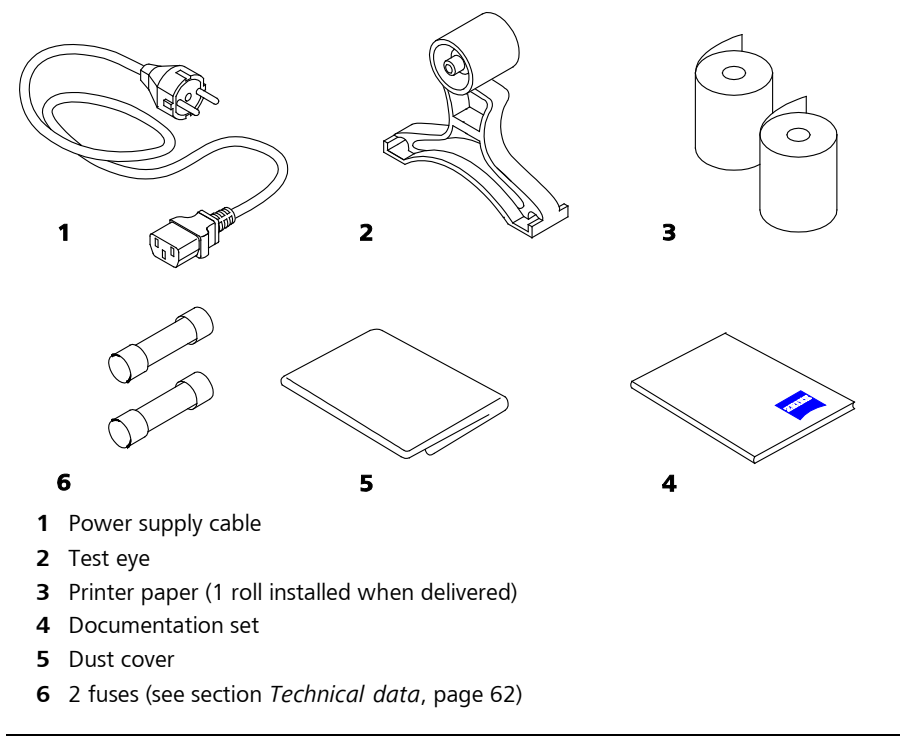

Fig. 1 Package check list

# Country-specific information and labels

Classification/Manufacturer's declaration

#### WARNING - GENERAL HAZARDS

This device may only be set up, operated and used for the specified purpose and according to national regulations, consistent with the applicable industry standards and occupational safety and accident prevention regulations. Further notes on classification are to be found in section *Technical data*, page 62 and following.

This device complies with EU Medical Device Directive 93/42/EEC (MDD).

UMDNS No.: 13-313 (Refractometer, ophthalmic)

12-811 (Ophthalmometer)

This declaration shall be rendered invalid if changes are made to the product without the manufacturer's authorization.

Further notes on electromagnetic compatibility are to be found in section *Electromagnetic compatibility*, page 64 and following.

The product is RoHS-compliant according to Directive 2011/65/EU.

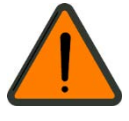

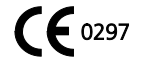

## **Intended Use**

An autorefractor/keratometer is used to determine the refractive and keratometric properties of the human eye. The measured values are used to assist opticians and eye care professionals in the process of prescribing eyeglasses and contact lenses.

# Intended user profile

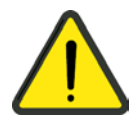

#### **CAUTION - RISK OF OPERATING ERRORS**

This device may only be installed, operated, used and maintained by persons who have been properly trained or who have the required knowledge and experience to do so. Please also adhere to the national qualification guidelines applicable in your country.

# Disposal of the product

#### **CAUTION - RISK OF ENVIRONMENTAL POLLUTION**

Packaging materials should be retained for future relocation or repair.

If you decide to dispose of the packaging material, submit it to a recognized collection system for recycling.

The device contains electronic components. At the end of its lifetime, the device and its integrated batteries should be disposed of in accordance with the relevant national regulations.

#### Disposal of the product within the EU

In accordance with applicable EU guidelines and national regulations at the time at which the product was brought onto the market, the product specified on the consignment note is not to be disposed of via the domestic waste disposal system or communal waste disposal facilities.

For further information on disposing of this product please contact your local dealer or the manufacturer or its legal successor company. Please read the latest internet information provided by the manufacturer.

Where the product or its components are resold, the seller must inform the buyer that the product must be disposed of in accordance with the currently applicable national regulations.

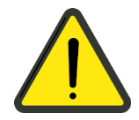

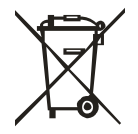

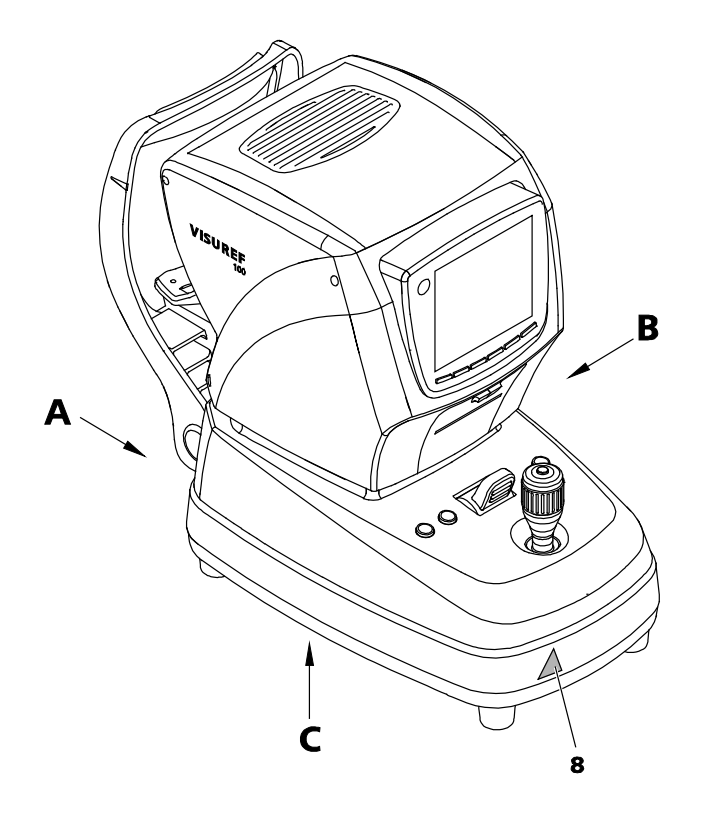

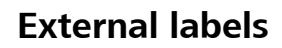

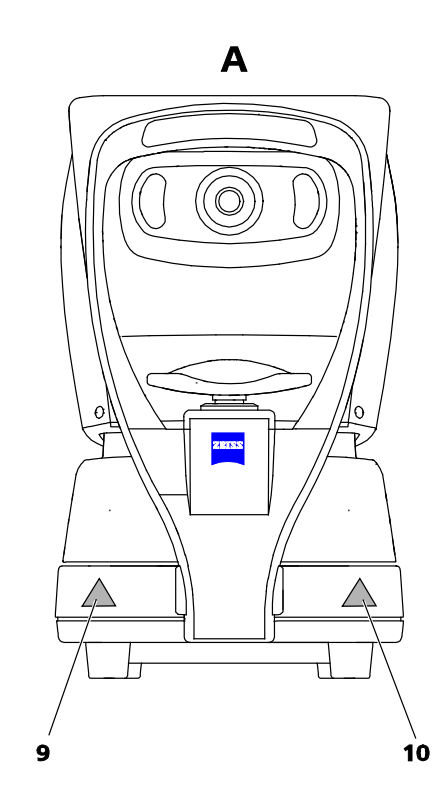

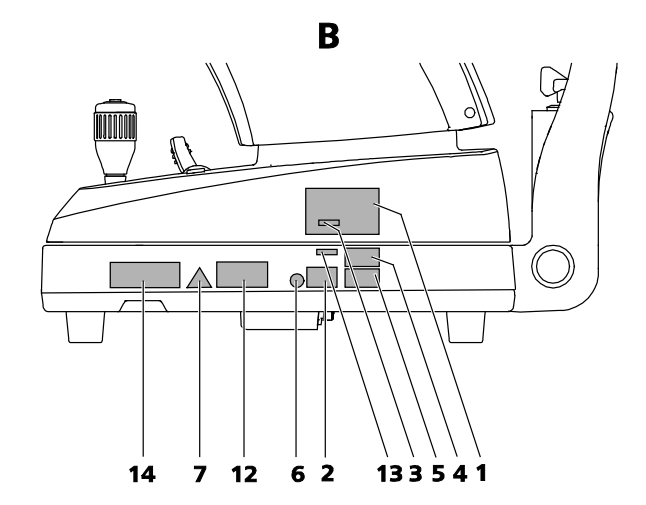

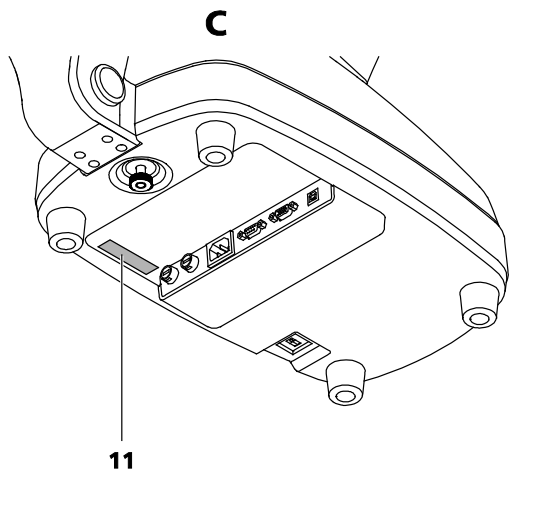

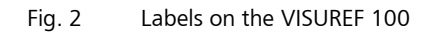

| Item | Label                                                                                                    | Explanation                                                                                             |
|------|----------------------------------------------------------------------------------------------------|----------------------------------------------------------------------------------------------------|
| 1    | Carl Zeiss Meditec AG<br>Goeschwitzer Strasse 51-52<br>07745 Jena, Germany<br>VISUREF100<br>M YYYY-MM 100 V-240 V~<br>50/60 Hz<br>90 VA | VISUREF 100 type plate         Manufacturer         Date of manufacture         Application part type B |
| 2    | REF 2006 - 367<br>SN XXXXXXX                                                                                                    | VISUREF 100 identification label<br><b>REF</b> Catalogue number/part number<br><b>SN</b> Serial number  |
| 3    | <b>ΥΥΥΥ-ΜΜ</b>                                                                                                    | Sign with date of manufacture                                                                           |
| 4    | 0000-033-0E-V/01 MWIB                                                                                                    | CE approval label and disposal advise for<br>EU                                                         |
| 5    | UL60601-1/CAN/CSA<br>4WH7                                                                                                    | Sign with UL approval for USA and<br>Canada                                                             |
| 6    |                                                                                                    | Information label<br>"Observe user manual!"                                                             |
| 7    | Â                                                                                                    | Warning sign "Risk of electric shock"                                                                   |
| 8    |                                                                                                    | Crushing hazard sign                                                                                    |
| 9    |                                                                                                    | Hand hazard sign                                                                                        |
| 10   |                                                                                                    | Hand hazard sign                                                                                        |
| 11   | Made in Korea                                                                                                    | Country of origin label                                                                                 |

| Item | Label                                                                                                  | Explanation               |
|------|----------------------------------------------------------------------------------------------------|---------------------------|
| 12   | Segurança<br><sup>N</sup> C <sub>C</sub><br>cor 0000 Compulsório<br>Registro ANVISA n°:<br>10332039081 | Approval label for Brazil |
| 13   | Not applicable                                                                                         | Not applicable            |
| 14   | Not applicable                                                                                         | Not applicable            |

# **Performance** specifications

# **Functional description**

#### **Measurement functions**

In addition to the usual refractometric and keratometric measurements, this instrument also enables measurement of corneal diameters and the base curve of contact lenses.

#### **Dioptric range**

The VISUREF 100 covers a wide measurement range from -25 D to +22 D so that even a patient with strong refractive errors can be measured.

#### **User interface**

The convenient user interface provides a large 6.4" color LCD screen with a simple and easy-to understand user interface.

#### Illumination for observation

This illumination option allows to observe the eye or contact lens surface. The system saves up to two images of each eye.

## **Service life**

#### WARNING - GENERAL HAZARDS

The development, production and maintenance of this device, together with associated risks, are based on an expected service life of seven years.

Modifications to the product or failure to follow the manufacturer's instructions may substantially reduce the expected service life and significantly increase the risks associated with the use of this device.

It is the responsibility of the institution operating this product to follow the manufacturer's instructions and to decide on the risk/benefit ratio on reaching the expected service life.

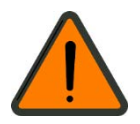

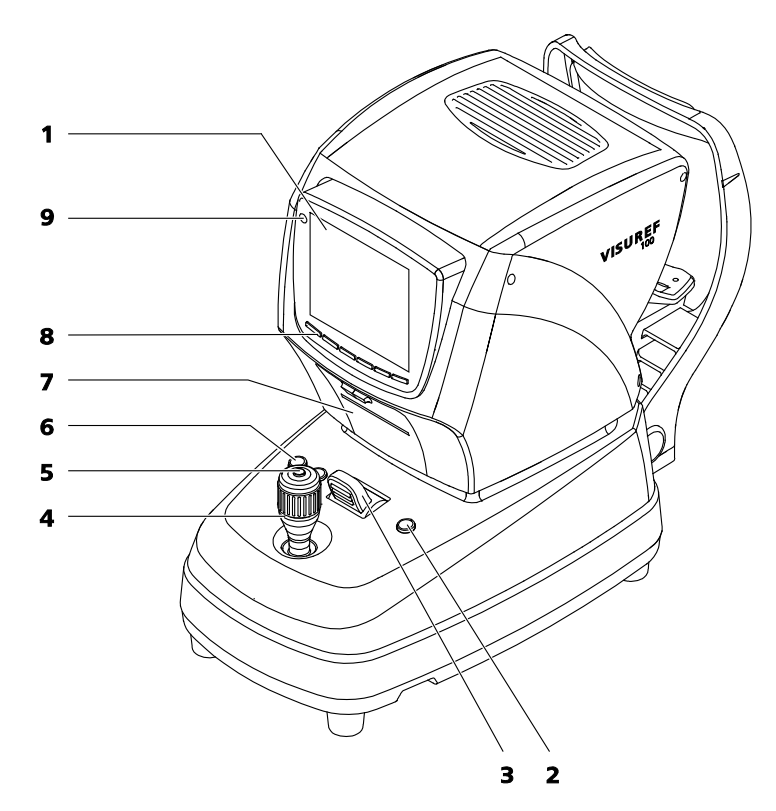

# **Description of the instrument**

- 1 LCD monitor
- **2** Print button to start printing
- 3 Stage locking lever
- 4 Joystick
- 5 Measurement button
- 6 Buttons for chin rest height adjustment
- 7 Printer cover
- 8 Function keys F1 to F6 (from left to right)
- 9 Status LED (continuously lit device switched on, flashing screen saver activated)

Fig. 3 VISUREF 100 - View from user side

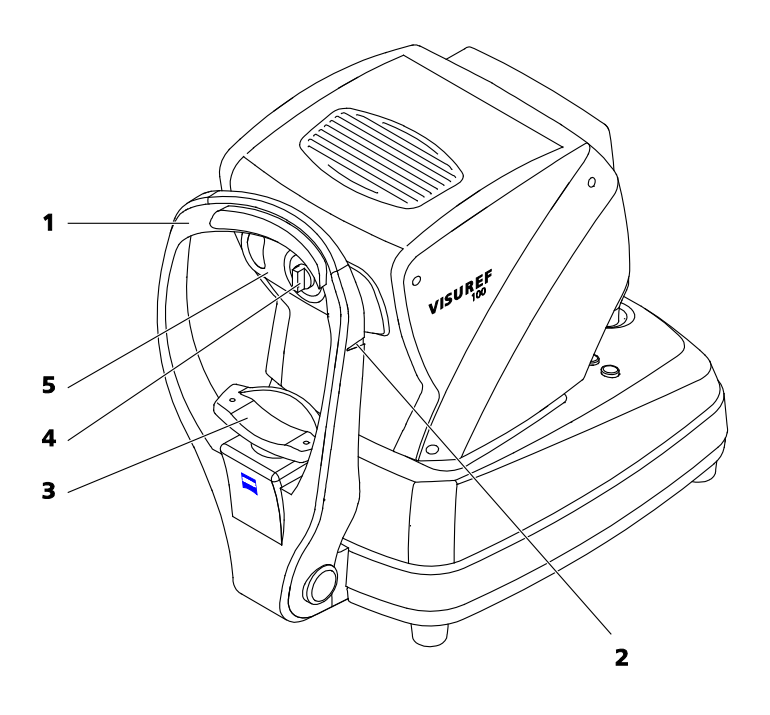

- 1 Forehead rest
- 2 Reference mark for optimum eye level of patient
- 3 Chin rest
- 4 Dust cap
- 5 Measurement window

Fig. 4 VISUREF 100 - View from patient side

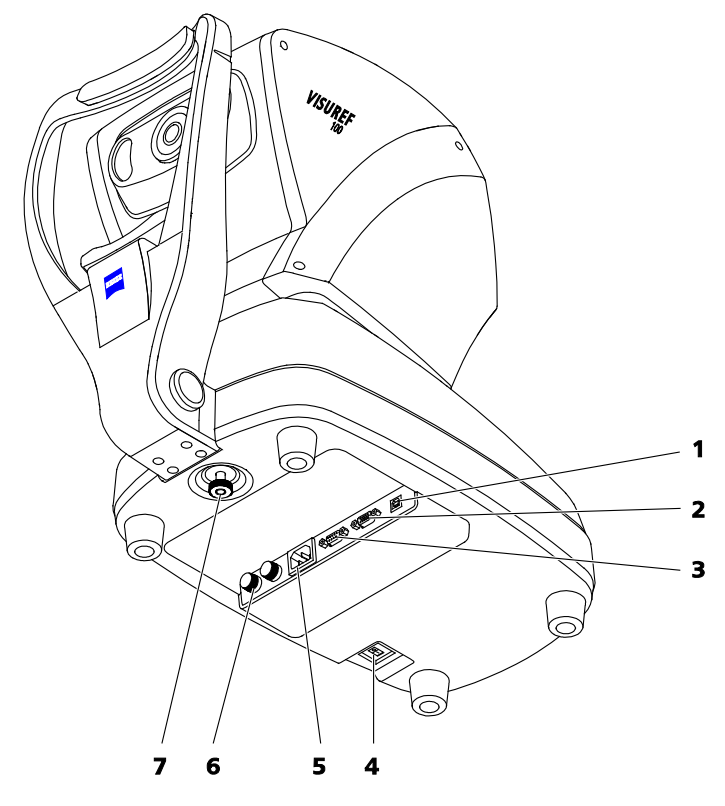

- **1** USB port (for service only)
- 2 RS232 port
- 3 Connection for external video equipment
- 4 Power switch
- **5** Power input socket
- 6 Fuses
- 7 Stage clamping screw to lock the stage during transportation

Fig. 5 VISUREF 100 - Bottom side

# **User interface**

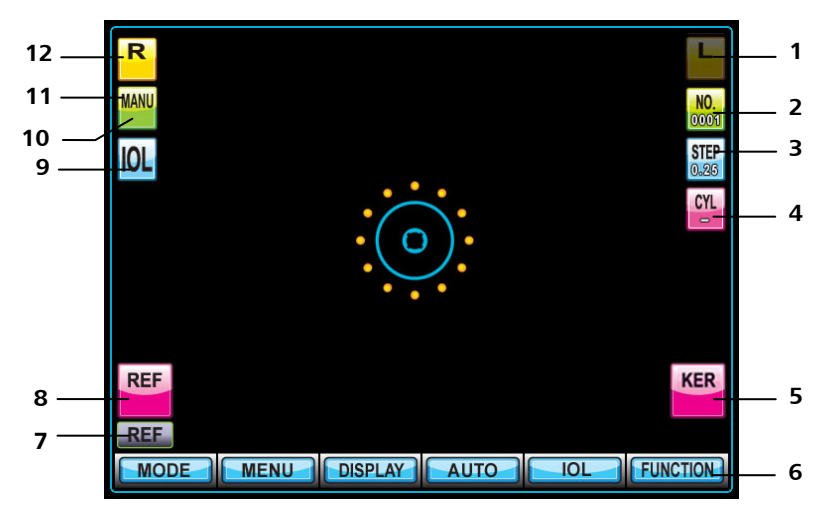

- 1 Left eye symbol (not selected)
- 2 Patient ID
- 3 Increment
- 4 Cylinder units
- 5 Number of saved measurements in KER measurement mode for the selected eye
- 6 Assignment of function keys F1 to F6 (from left to right)
- 7 Selected measurement mode
- 8 Number of saved measurements in **REF** measurement mode for the selected eye
- 9 IOL icon (will only be shown if IOL function key has been pressed)
- 10 Number of remaining measurements (in automatic mode only)
- 11 Symbol for automatic/manual measurement release (AUTO/MANU)
- 12 Right eye symbol (selected)

Fig. 6 User interface

# **Function key assignment**

The assignment of the functions for the function keys depends on the selected measurement mode (see section *Measurement modes*, page 31).

#### Assignment of function keys in main measurement modes

After starting the user interface or after each change of measurement modes, the functions in the main measurement modes (**REF**, **KER**, **RK**, **CLBC**) are assigned as follows:

| Function key | Symbol        | Functional description                                                                             |
|--------------|---------------|----------------------------------------------------------------------------------------------------|
| F1           | MODE          | Change the measurement mode                                                                        |
| F2           | MENU          | Open the <b>User setting</b> menu                                                                  |
| F3           | DISPLAY       | Display measured data                                                                              |
| F4           | AUTO/<br>MANU | Selection of manual or automatic measurement release                                               |
| F5           | IOL           | Activation when measuring patients with cataracts or intraocular lenses ( <b>REF</b> , <b>RK</b> ) |
| F6           | FUNCTION      | Switch to additional settings and functions                                                        |

When switching by using the **FUNCTION** key, the functions are assigned as follows:

| Function key | Symbol | Functional description                                                                  |
|--------------|--------|-----------------------------------------------------------------------------------------|
| F1           | VD     | Switch the corneal vertex distance ( <b>REF</b> , <b>RK</b> )                           |
|              | D      | Change the keratometer unit from mm (R1, R2) to D (K1, K2) ( <b>KER</b> , <b>CLBC</b> ) |
| F2           | STEP   | Button to switch step value in D,<br>( <b>REF</b> , <b>RK</b> )                         |
| F3           | CYL    | Switching the cylinder units (-, +, +/-),<br>( <b>REF</b> , <b>RK</b> )                 |
| F4           | SIZE   | Change to pupil diameter measurement mode                                               |
| F5           | ILLUM  | Change to measurement mode for the examination of the cornea                            |
| F6           | RETURN | Return to previously selected main measurement mode                                     |

## Assignment of function keys in SIZE measurement mode

When switching to the **SIZE** measurement mode, the functions are assigned as follows:

| Function key | Symbol | Functional description                                                                                                    |
|--------------|--------|----------------------------------------------------------------------------------------------------|
| F1           |        | Not assigned                                                                                                    |
| F2           | MENU   | Open the <b>User setting</b> menu                                                                                              |
| F3           | CLEAR  | Delete the measurement values for corneal size                                                                                 |
| F4           | DATA   | Select the first or second measurement of the currently measured eye. The value will be overwritten with the next measurement. |
| F5           |        | Not assigned                                                                                                    |
| F6           | RETURN | Return to the previous main measurement mode.                                                                                  |

On pressing function keys or the measurement key, the assignment of function keys may change. The current assignment of function keys is described in chapter *Size measurement of pupil and cornea (SIZE)* (page 37 and following).

#### Assignment of function keys in ILLUM measurement mode

After switching to the **ILLUM** measurement mode, the functions are assigned as follows:

| Function key | Symbol    | Functional description                                                                             |
|--------------|-----------|----------------------------------------------------------------------------------------------------|
| F1           | SET       | Open menu to set the parameters in ILLUM measurement mode.                                         |
| F2           | CLEAR     | Delete all saved images                                                                            |
| F3           | IMAGELIST | Display list of all saved images                                                                   |
| F4           | MSR       | Turn MSR mode on or off. In this mode, an additional refractometry is performed.                   |
| F5           | IOL       | Activation when measuring patients with cataracts or intraocular lenses ( <b>REF</b> , <b>RK</b> ) |
| F6           | RETURN    | Return to the previous main measurement mode.                                                      |

On pressing function keys or the measurement key, the assignment of function keys may change. The current assignment of function keys is described in chapter *Examination of the cornea (ILLUM)* on page 39 and following.

# Installation

# Notes on installation and use

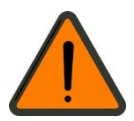

#### WARNING - GENERAL HAZARDS

Do not store or operate the device in ambient conditions other than those specified (see section *Technical data* on page 62 and following).

The device should be set up so that the power cable can be disconnected from the power supply quickly and easily without any tools.

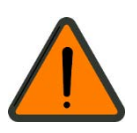

#### WARNING - HAZARD DUE TO ELECTROMAGNETIC RADIATION

When connecting external devices to the interfaces of the device, the operator must meet the requirements defined in IEC 60601-1-2.

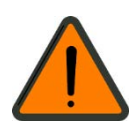

#### WARNING - RISK OF ELECTRIC SHOCK

When connecting external devices to the interfaces of the device, the operator must meet the safety requirements defined in IEC 60601-1-1 or IEC 60601-1:2005, chapter 16 (medical electrical systems)!

Do not use additional extension cables or portable multiple sockets.

To avert the risk of an electric shock this device may only be connected to a power supply with a protective earth conductor.

Ensure that the power supply plug is suitable and certified for the local connection. If the supplied power cable must be replaced, the following minimum specifications must be adhered to:

- Protective earth conductor resistance maximum 0.1 Ohm
- Local certification of the power cable for connection to medical devices
- Device plug C13 conforming to IEC 60320
- Cross-section at least 0.75 mm<sup>2</sup>/AWG 18 Hospital Grade design for specific countries (e.g. USA, Canada) (For cables > 2.5 m the cross-section must be increased to 1.5 mm<sup>2</sup>).

## WARNING - FIRE HAZARD

The device is not suitable for operation in explosion risk areas (e.g. combustible mixture of anesthetic, cleaning or disinfecting agents with air, oxygen or nitrous oxide).

Do not store alcohol and other flammable vapors and liquids in the vicinity of this equipment.

## **CAUTION - DANGER FROM FALLING PARTS**

When selecting a suitable table, ensure that the combination of table and instrument is stable up to an angle of tilt of 10°. Furthermore, the table must be designed for 4 times the weight of the device configuration. If the table is on castors, these must have a locking device.

## CAUTION - PROPERTY DAMAGE

Do not store or use this device in damp rooms. Do not expose the device to water splashes, dripping water or sprayed water.

# Unpacking and installing the device

- Open the box and make sure that all the accessories (Fig. 1) are present.
- Connect the power cable into the socket at the bottom of the body.
- Install the device on a level, steady table which is not susceptible to vibration.
- Make sure that the power switch is turned off. Then plug the power cable into an electrical outlet.

## WARNING - RISK OF ELECTRIC SHOCK

Be sure to turn off the power switch before connecting to or disconnecting from a power supply.

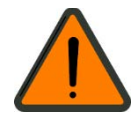

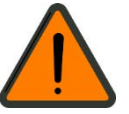

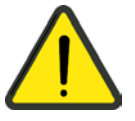

 Release the stage locking by turning the stage clamping bolt (7, Fig. 5) on the bottom of the device counterclockwise (A, Fig. 7). Now press the lever to the front (B, Fig. 7) to unlock the stage (3, Fig. 3).

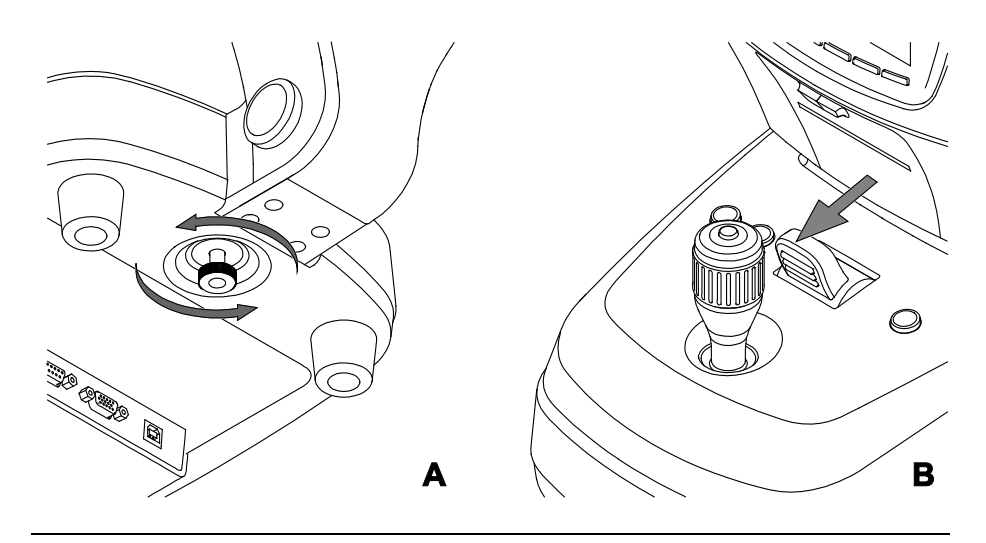

Fig. 7 Releasing the stage locking

• Remove the protective film from the display.

# Daily use

#### WARNING - GENERAL HAZARDS

Prior to using the device, the user must ensure that it is in a good condition and fully functioning. Furthermore, the user must follow the instructions in the user manual.

The following inspections must be carried out each working day prior to use:

• Visual inspection of the housing, exterior markings, user manual, accessories and power cable to ensure that they are present and intact. If parts are missing or damage is visible, the device should not be used and should be taken out of service.

#### WARNING - RISK OF ELECTRIC SHOCK

Please take care that the following operational requirements are met before using the device each time:

- Use the power cable supplied with the device. The device will be powered through the instrument table.
- The power plug must be inserted into a power outlet that has an intact protective ground connection.
- All cables and plugs may be used only if they are in perfect working condition.

# Switching on

- Turn on the power switch and make sure that the instrument is functioning properly.
- (F

Do not turn off the instrument before finishing initialization. It may cause motor movement error.

- Check that printing paper is properly inserted. Insert new paper if needed (refer to section *Inserting printer paper*, page 54).
- Check that the chin rest height control is working properly.
- Check that the stage locking system (**3**, Fig. 3) has been released.
- Check that the dust cap (4, Fig. 4) has been removed.

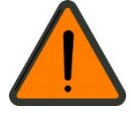

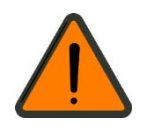

# Operation of the device

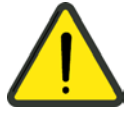

#### **CAUTION - GENERAL HAZARDS**

The patient should not touch the instrument with his/her hands. In particular, the instrument should not be used as a support or an aid for standing up.

Do not operate the device with wet hands.

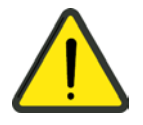

#### **CAUTION - RISK OF PINCHING**

Take precautions to ensure fingers and hands are not trapped when lifting the device.

Ensure that no parts of the body (fingers, hands) or objects are trapped beneath the device when lowering it.

Do not place hand or fingers under the chin rest. This could result in damage or injury.

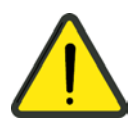

#### **CAUTION - RISK OF FALSE DIAGNOSIS**

Avoid direct and lateral light incidence to the front of the instrument or eye being examined. The best results will be obtained when the examination room is slightly darkened (about 55 lux to 100 lux).

Ensure that the front lens of the objective is clean. If necessary, clean the front lens (see section *Care and cleaning*, page 56). A smudged objective may lead to incorrect measurements.

Temperature fluctuations will cause vapor condensation on the protective glass in the measurement window and on optical parts inside the instrument. In this case, wait about 40 min until the condensation disappears before performing measurements.

# **General information**

- Use appropriate chin rest paper.
- Handle the device with care. Do not drop the instrument and protect it from any impact.
- Do not use outdoors. The instrument is designed to be used only indoors.
- Do not use the device in humid or dusty environments.

## Measurements with the test eye

Practice measurement by using the test eye before measuring patient's eyes.

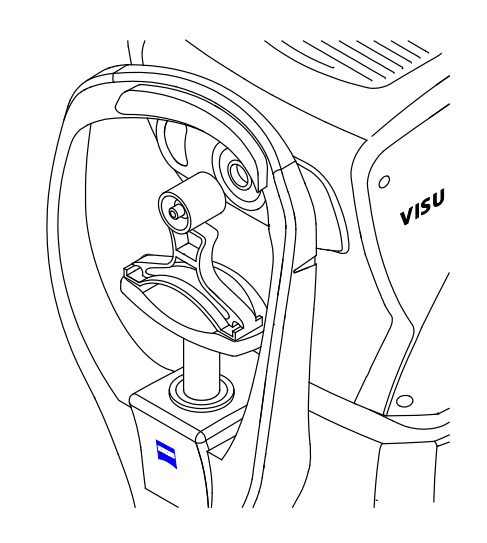

Fig. 8 Test eye

- Place the test eye in the center of the chin rest.
- Make sure the stage is moving freely.
- Switch to **REF** or **RK** mode by pressing the **MODE** function button.

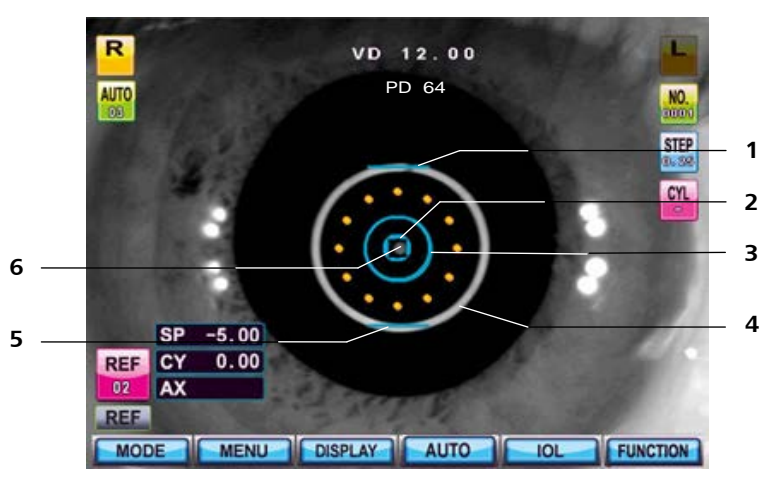

- 1 Upper blue line (will be displayed when focusing is correct)
- **2** Inner ring mark
- **3** Outer ring mark
- 4 Kerato ring
- **5** Lower blue line (will be displayed as long as there are still automatic measurements to be performed)
- 6 Bright dot (center of pupil)

Fig. 9 Kerato ring image

## MODE

- Adjust the height of the chin rest so that the test eye is level with the reference marking for optimum eye level (**2**, Fig. 4).
- Look at the monitor and move the joystick until you see an image of the test eye.
- Move the joystick towards or away from the test eye until a bright dot (**5**, Fig. 9) appears near the center.
- Focus on the test eye by moving the joystick forward and backward so that the kerato ring image (**4**, Fig. 9) is displayed clearly on the monitor. As soon as the test eye is adjusted a blue line (**1**, Fig. 9) will appear above the outer ring mark.

#### **Manual measurement**

- **MANU** is shown in the top left corner of the display to indicate the manual mode.
- Press the measurement button on top of the joystick. If the measurement has failed the message **RETRY** appears on the screen. In this case readjust with the joystick and repeat this step.
- Check whether the measured diopter value corresponds to the specification of the test eye. The diopter value is shown in the bottom area of the eye.

#### Automatic measurement

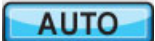

- Press the **AUTO** button.
- The MANU icon in the top left corner of the screen is switched to AUTO.
- Automatic measurement begins when the eye is well focused.
- Due to the tolerances of the test eye and the normal tolerances for objective refraction, the reading on the VISUREF 100 may differ from the value printed for the test eye.

#### Printing

Press the print button to start printing (2, Fig. 3).

If the print preview is switched on (see section *Measurement settings*, page 45), the measurement results will be displayed first. Press the print button again to start printing (**2**, Fig. 3).

#### **CAUTION - PROPERTY DAMAGE**

If auto cutting mode is switched on, do not pull the paper before it cuts. This may cause a paper jam.

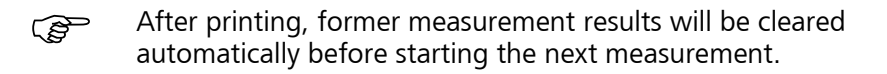

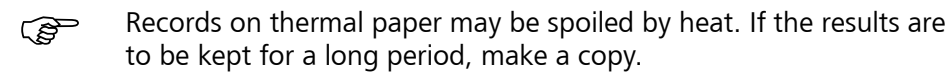

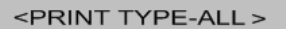

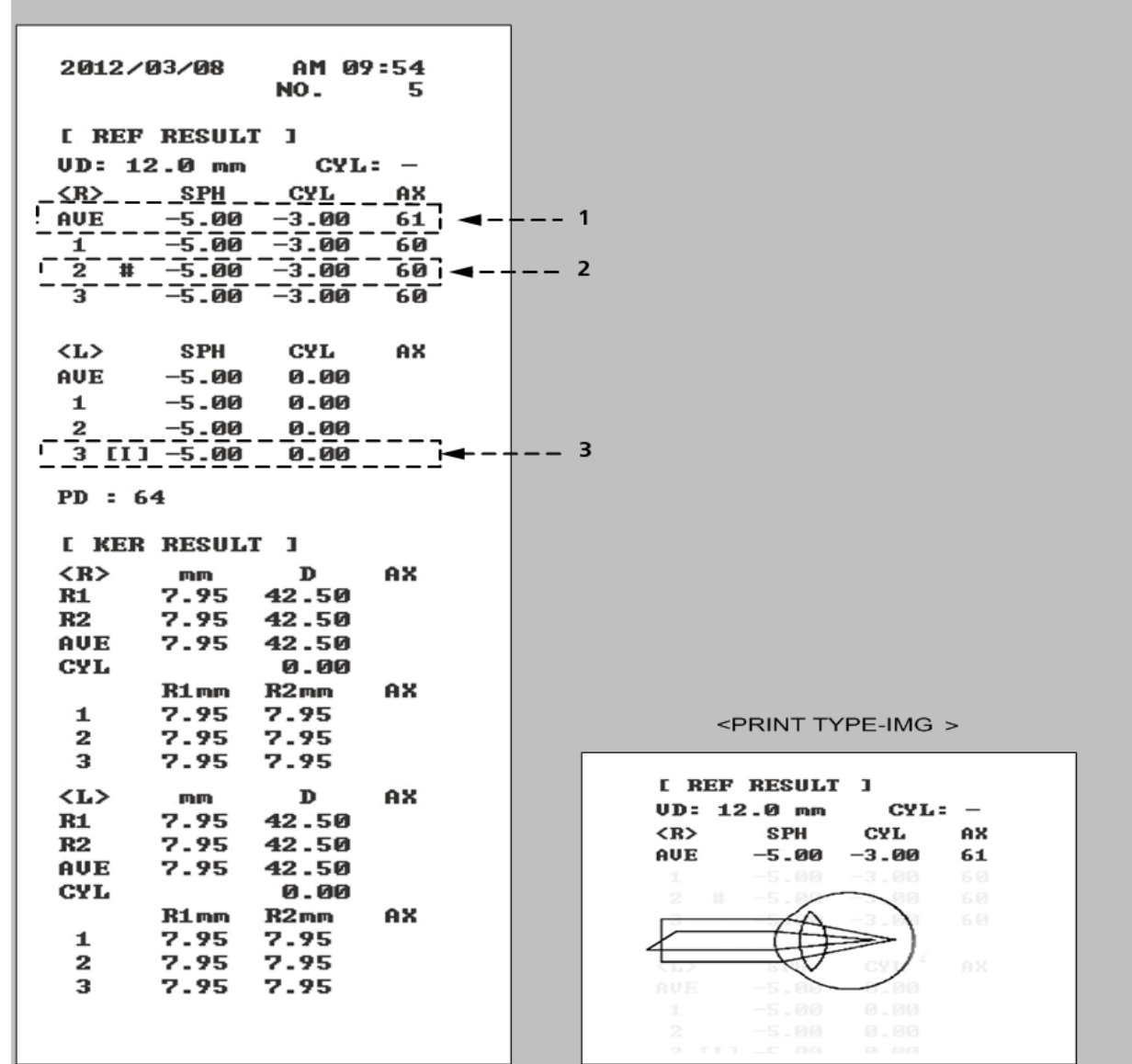

1 AVE: Average value of measured values

2 #: Unreliable result, repeat measurement

3 [I]: Measurement with activated IOL function

(P

Fig. 10 Example of a printout

Measurement results marked with "OUT" are outside the measuring range.

# Measuring a patient's eye

#### CAUTION - RISK OF INJURY

Pull the refractometer away from the patient when moving right or left to avoid injuring the face.

#### **CAUTION - RISK OF PINCHING**

Do not place hand or fingers under the chin rest. This could result in damage or injury.

#### Selecting measurement mode

- Press the **MODE** button repeatedly until the desired measurement mode appears (see section *Measurement modes*, page 31).
- Press **IOL** button when measuring a patient who has an IOL. The **IOL** icon will appear (**9**, Fig. 6).
- Select the measurement release mode (MANU/AUTO).

#### Regulating the patient's eye level

- Ask the patient to place his/her chin on the chin rest and lean the forehead against the forehead rest.
- Using the height adjustment buttons of the chin rest (**6**, Fig. 3), adjust the height of patient's eyes by using the reference mark (**2**, Fig. 4).

#### Focusing

- Move the stage to the left side and focus on the right eye of the patient.
- Instruct the patient to relax and look at the red-colored part in the center of target balloon.
- Ask the patient to open his/her eye until the kerato ring images (Fig. 9) are focused.
- Use the joystick to move the bright dot in the center of the pupil into the inner ring mark.
- Move the joystick forward and backward to focus the kerato ring image.

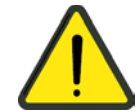

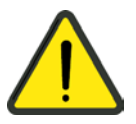

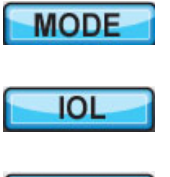

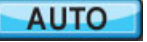

#### Manual measurement (MANU)

- Press the measurement button (**5**, Fig. 3). The measurement result will be displayed on the screen.
- The measurement result will be displayed according to the settings of the functions **VD**, **CYL** and **KERATO** (see section *Measurement settings*, page 45).

#### Automatic measurement (AUTO)

 The measurement starts automatically when in good focus. The number of remaining measurements is indicated below the AUTO icon (10, Fig. 6).

#### **Continuous measurement**

- Perform a series of consecutive measurements in automatic mode.
- The latest data will be displayed after each measurement release.
- Press **DISPLAY** and then **CLEAR** to delete previous data.

#### Measuring the other eye

- Move the joystick to the other side.
- The icons for the selected eye are highlighted in the display section.
- Repeat the steps *Focusing* and *Measurement* for the second eye.
- The pupil distance (PD) value will be displayed after the measurement.

#### Printing

• Press the print button to start printing (**2**, Fig. 3). The printout may vary depending on the user settings.

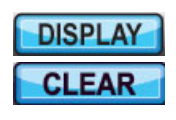
### **Measurement modes**

VISUREF 100 provides the following main measurement modes:

- Refractometry (REF)
- Keratometry (KER)
- Keratometry and Refractometry (RK)
- Measuring the contact lens base curve (CLBC)

By pressing the **MODE** function button you can switch between the main measurement modes.

Additionally, the following measurement modes are available:

- Corneal size measurement (SIZE)
- Pupil and cornea examination (**ILLUM**)

Both measurement modes **SIZE** and **ILLUM** can be accessed from any main measurement mode by pressing the **FUNCTION** button using the **SIZE** and **ILLUM** function keys.

| SIZE  |
|-------|
| ILLUM |

MODE

#### **Refractometry (REF)**

A refractometry can be performed in the **REF** measurement mode.

Prepare the measurement as described in the section *Measuring a patient's eye*, page 28 ff. The assignment of functions to function keys is described on page 18.

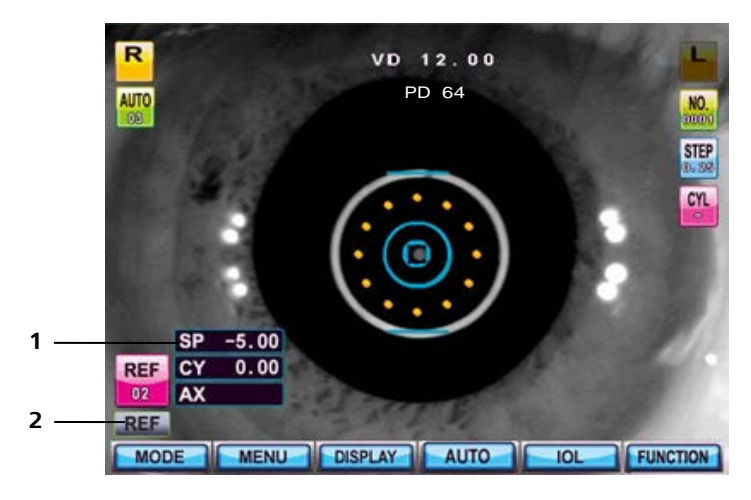

- 1 Measurement results for the selected eye
- 2 Display of REF measurement mode

Fig. 11 **REF** measurement mode screen

FUNCTION

The measurement parameters can be set by pressing the **FUNCTION** key. After pressing the **FUNCTION** key, the assignment of the function keys will be changed as follows:

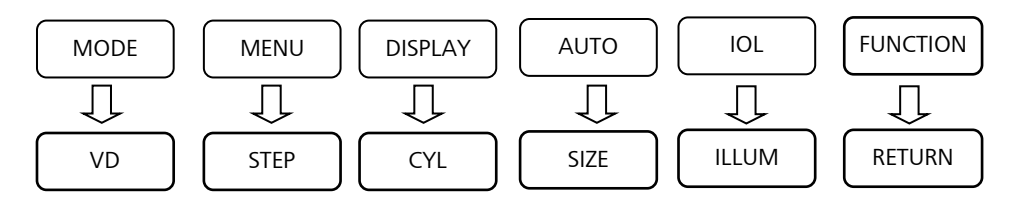

#### RETURN

Pressing the **RETURN** key restores the original assignment of function keys.

#### Keratometry (KER)

A keratometry can be performed in the **KER** measurement mode.

Prepare the measurement as described in section *Measuring a patient's eye*, page 28 ff. The assignment of functions to function keys is described on page 18.

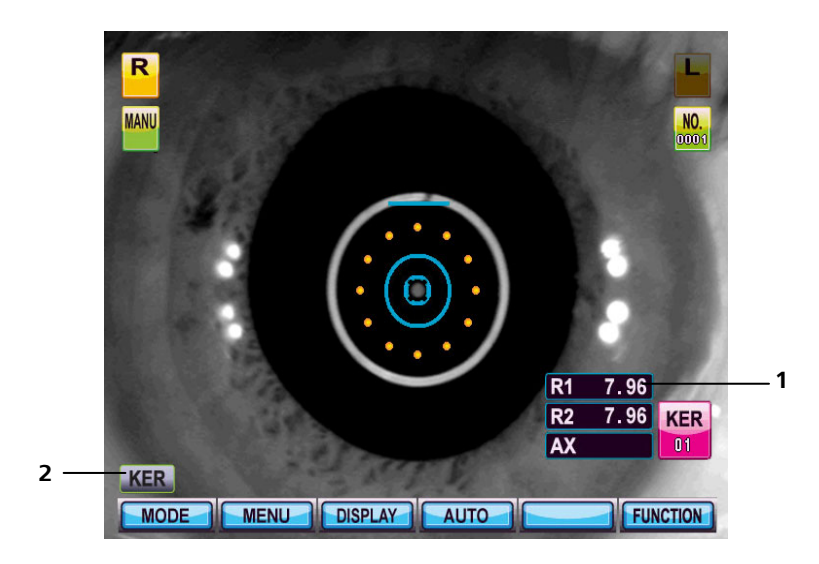

- 1 Measurement results for the selected eye
- 2 Display of **KER** measurement mode

#### Fig. 12 KER measurement mode screen

The measurement parameters can be set by pressing the **FUNCTION** key. After pressing the **FUNCTION** key, the assignment of the function keys will be changed as follows:

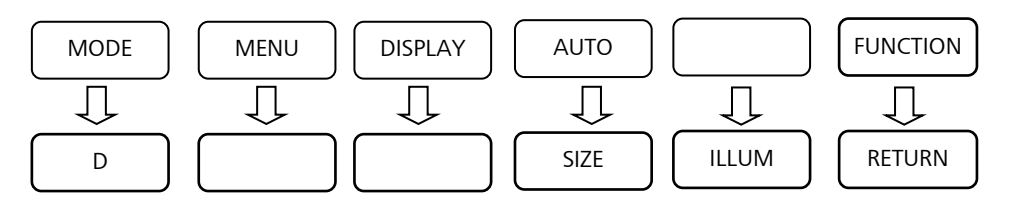

Pressing the **RETURN** key restores the original assignment of function keys.

Press the  ${\bf D}$  button to switch the keratometry unit from mm (R1, R2) to D (K1, K2).

FUNCTION

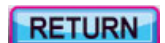

#### **RK** measurement mode

A combined refractometry and keratometry can be performed in the **RK** measurement mode.

Prepare the measurement as described in section *Measuring a patient's eye*, page 28 ff. The assignment of functions to function keys is described on page 18.

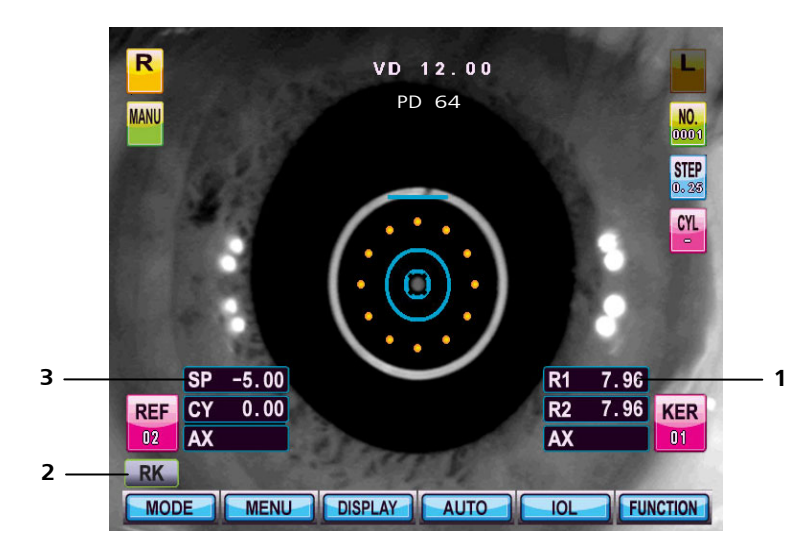

- 1 Measurement results for the selected eye (keratometry)
- 2 Display of **RK** measurement mode
- 3 Measurement results for the selected eye (refractometry)

Fig. 13 **RK** measurement mode screen

FUNCTION

The measurement parameters can be set by pressing the **FUNCTION** key. After pressing the **FUNCTION** key, the assignment of the function keys will be changed as follows:

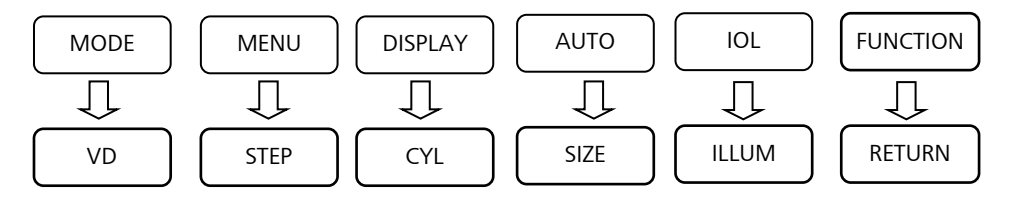

#### RETURN

Pressing the **RETURN** key restores the original assignment of function keys.

#### **CLBC** measurement mode

The base curve of contact lenses can be measured in CLBC measurement mode.

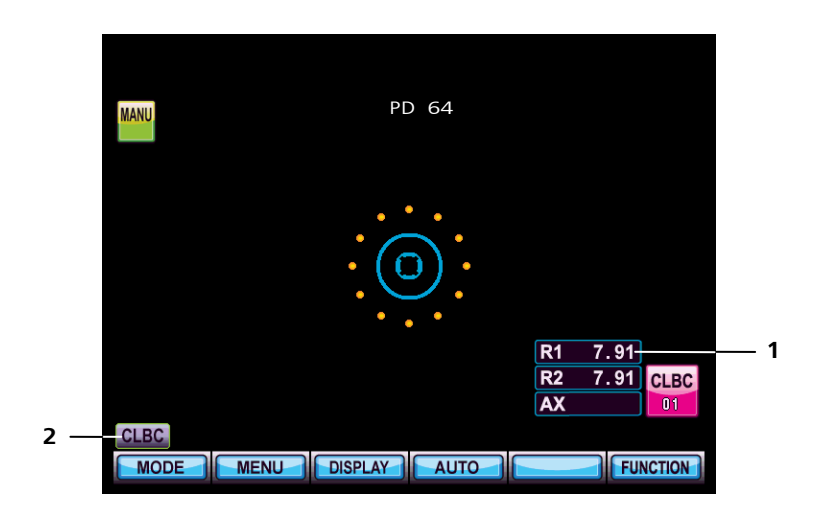

- 1 Measurement result
- 2 Display of **CLBC** measurement mode
- Fig. 14 **CLBC** measurement mode screen

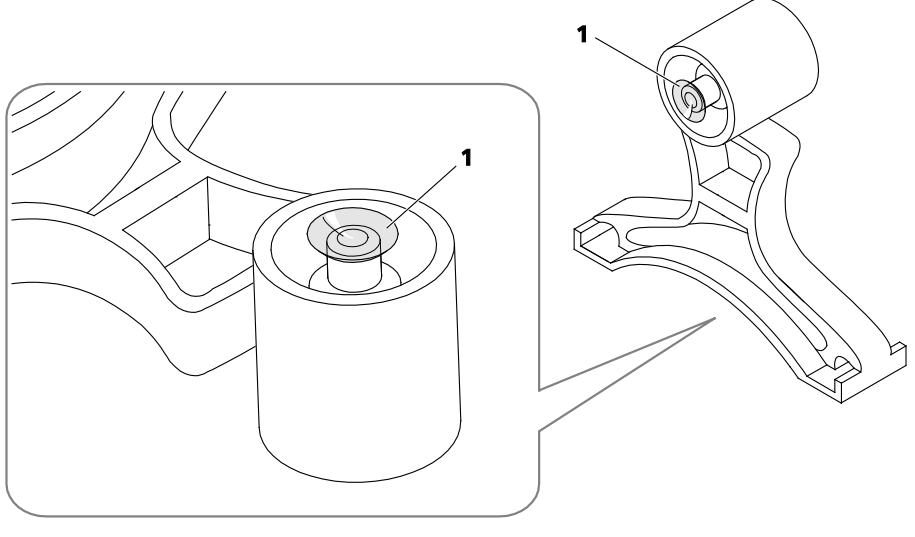

1 Contact lens

Fig. 15 Attach contact lens

• Moisten the rear surface of the test eye and insert the contact lens (Fig. 15).

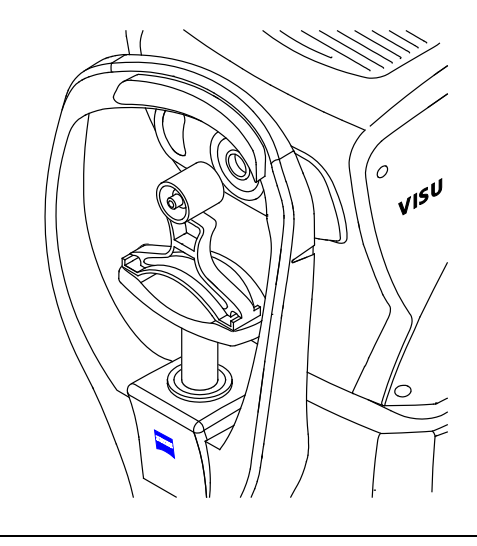

Fig. 16 Test eye

- Place the test eye in the center of the chin rest (Fig. 16).
- Perform the measurement as described in section *Measurements with the test eye*, page 25 ff. The assignment of functions to function keys is described on page 18.

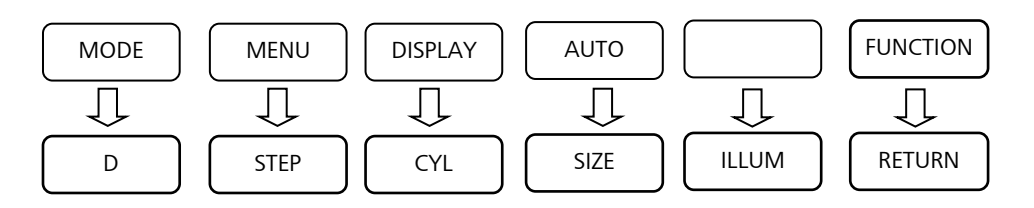

#### Size measurement of pupil and cornea (SIZE)

The diameters of the cornea and pupil can be measured in SIZE measurement mode.

- Prepare the measurement as described in section *Measuring a patient's eye*, page 28 ff. The assignment of functions to function keys is described on page 19.
- In one of the main measurement modes, press the **FUNCTION** key and then **SIZE** to switch on the **SIZE** measurement mode. The **SIZE** screen will be shown together with the live image of the eye (Fig. 17).

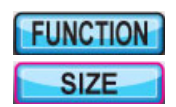

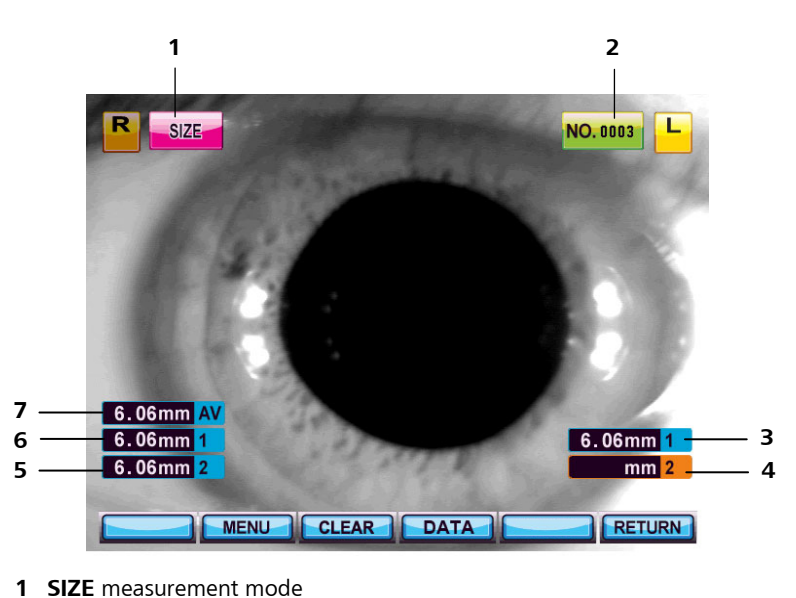

- 2 Patient ID
- 3 Measurement 1 for left eye
- **4** Measurement 2 for left eye
- **5** Measurement 2 for right eye
- 6 Measurement 1 for right eye
- 7 Mean value for right eye

Fig. 17 SIZE measurement mode screen

- Press the measurement button (5, Fig. 3) of the joystick to perform the measurement.
- After the measurement button on the joystick has been pressed, the image will freeze and a yellow and blue measurement line will appear. (Fig. 18). The function key assignment changes as follows:

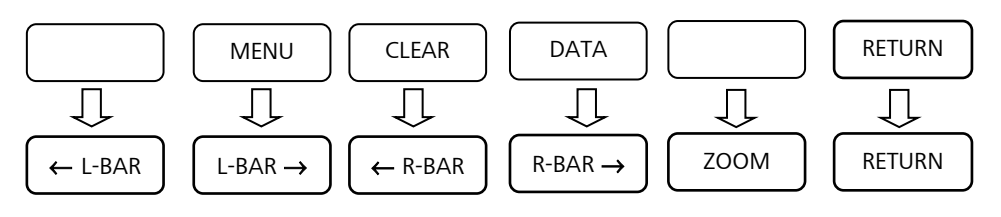

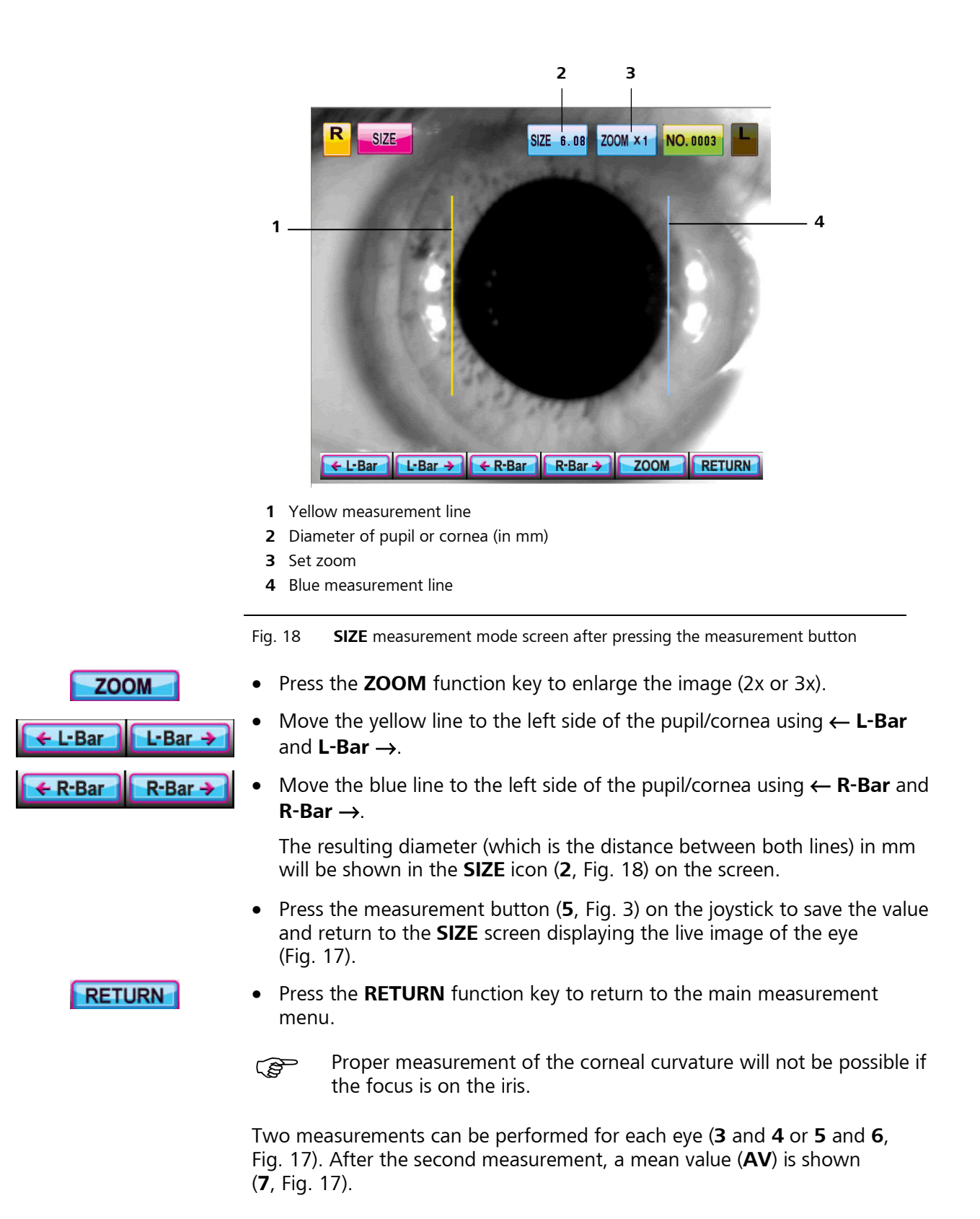

#### Examination of the cornea (ILLUM)

The ILLUM measurement mode enables checking for cataracts or scratches on the lens/cornea.

- Prepare the measurement as described in section *Measuring a patient's eye*, page 28 ff. The assignment of functions to function keys is described on page 19.
- In one of the main measurement modes, press the FUNCTION key and then ILLUM to switch on the ILLUM measurement mode. The ILLUM screen will be shown together with the live image of the eye (Fig. 19).

| FUNCTION |
|----------|
| ILLUM    |

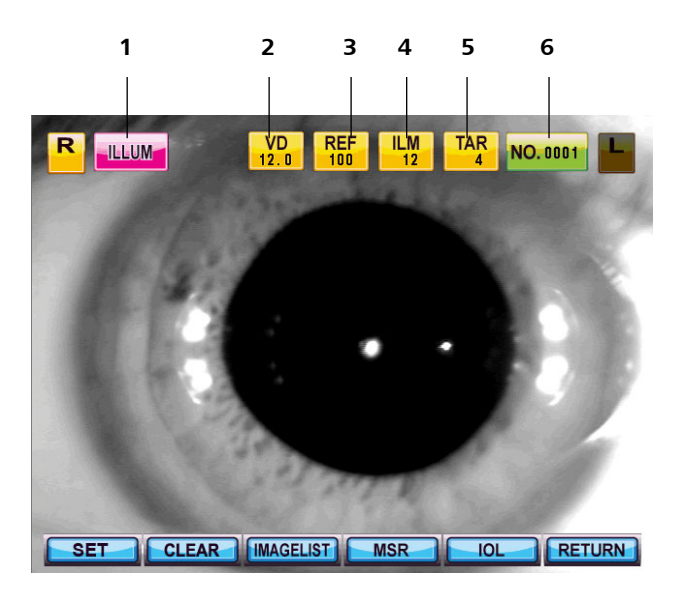

- 1 ILLUM measurement mode
- 2 VD parameter display (corneal vertex distance)
- **3 REF** parameter display (illumination intensity for ambient illumination)
- **4 ILM** parameter display (illumination intensity for reference illumination)
- **5 TAR** parameter display (illumination intensity for target image)
- 6 Patient ID

Fig. 19 **ILLUM** measurement mode screen

- Press the measurement button (5, Fig. 3) of the joystick to perform the measurement.
- After the measurement button on the joystick has been pressed, the image will freeze (Fig. 20). The function key assignment changes as follows:

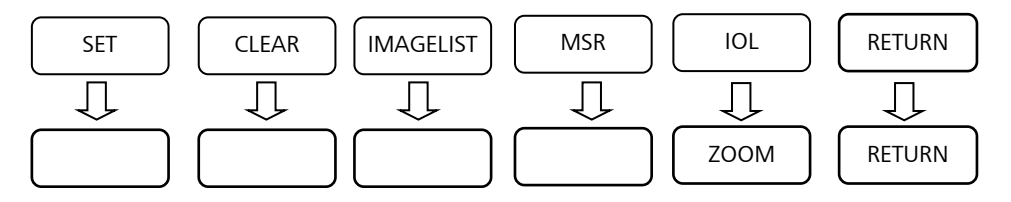

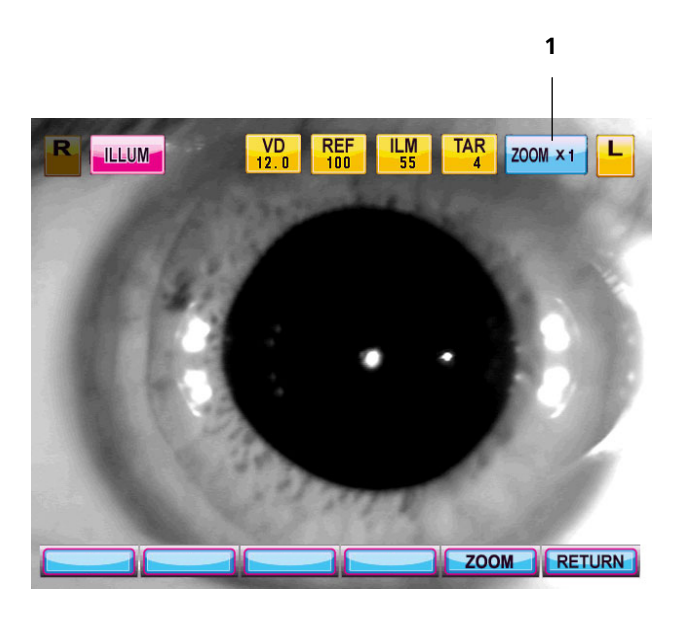

1 Set zoom

Fig. 20 ILLUM measurement mode screen after pressing the measurement button

• Press the **ZOOM** function key to enlarge the image (2x). An enlarged part of the image will be displayed.

• After pressing the **ZOOM** key, the assignment of the function keys will be changed as follows:

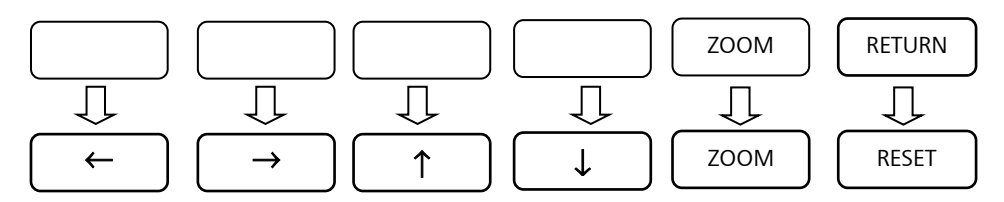

- Using the four arrow keys you can change the image displayed.
- Using the **RESET** function key you can reset the image position to the original position.
- When pressing the **ZOOM** key again, you can return to the overall view (Fig. 20). Then the function keys **F1** to **F4** have not function.
- Press the measurement button of the joystick to save the image. A message appears if you want to save or not. Confirm with **YES** or by pressing the measurement button again. For each eye up to two images can be saved in the image list. Select **NO** if you do not want to save the image.

#### RETURN

ZOOM

ZOOM

• Press the **RETURN** button if you do not want to save the image.

#### Refractometry in ILLUM measurement mode (MSR function key)

You can perform a refractometry in the **ILLUM** measurement mode using the **MSR** function key. After pressing the **MSR** function key, the **MSR** icon and the kerato ring are displayed on the screen.

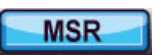

| R ILLUM MSR VD     | REF ILM TAR NO. 0001 |
|--------------------|----------------------|
|                    |                      |
| SET CLEAR IMAGELIS | T MSR IOL RETURN     |

1 MSR mode

Fig. 21 MSR measurement mode screen

1

- Prepare the measurement as described in section *Measuring a patient's eye*, page 28 ff.
- Press the measurement button (**5**, Fig. 3) of the joystick to perform the measurement.

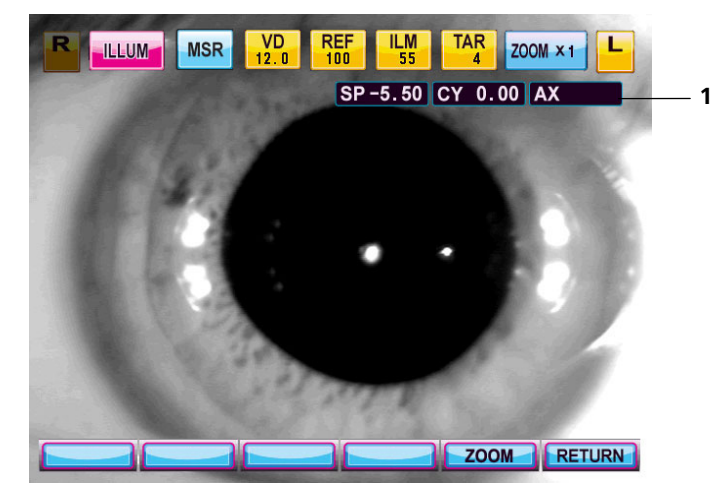

1 Display of measurement result

#### Fig. 22 MSR mode screen after measurement

The measurement result (1, Fig. 22) will be shown together with the live image of the eye.

#### Image list (IMAGELIST function key)

IMAGELIST

In **ILLUM** measurement mode press the **IMAGELIST** function key to switch to the list of saved images

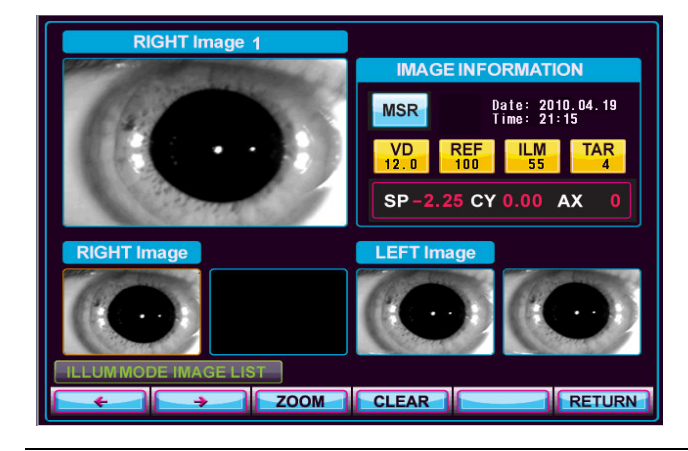

Fig. 23 Image list

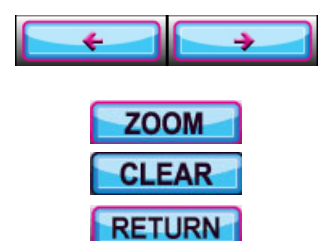

- Press the arrow buttons to select a specific image. The image information appears for the selected image.
- Press the **ZOOM** button to enlarge the selected image.
- Press the **CLEAR** button to delete the selected image.
- Press the **RETURN** button to exit the image list.

#### Parameter setting in ILLUM measurement mode (SET function key)

Using the **SET** function key to change to the following parameter setting menus: **VD** (corneal vertex distance), **REF** (illumination intensity for ambient illumination), **ILM** (illumination intensity for reference illumination) and **TAR** (illumination intensity for target image). The function key assignment changes as follows:

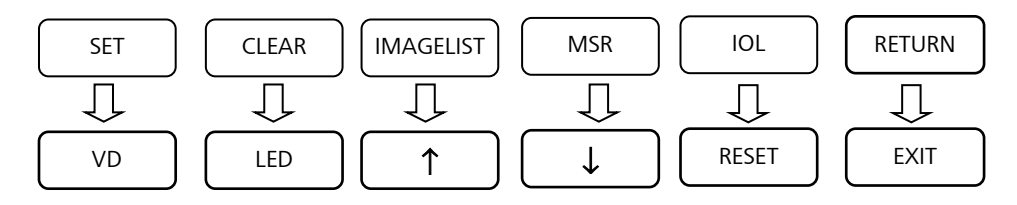

- Press the **VD** function key to change the corneal vertex distance.
- Press the LED function key to change the value for the REF, ILM and TAR parameters. Press the LED button repeatedly until the desired parameter is highlighted.

| • | The selected value will be highlighted. Press the arrow keys to change the value. |      |
|---|-----------------------------------------------------------------------------------|------|
| • | Press <b>RESET</b> button to reset all values to the default values.              |      |
| • | Press <b>EXIT</b> function key to exit the parameter setting menu.                | EXIT |

# **Display measured data**

DISPLAY

You can switch from all main measurement modes to the display mode by pressing **DISPLAY** button. A list of the measured values is displayed.

| F | DISPLA  | Y REF | VD 12.0 | PD | 00 STE | P 0 . 25 NG | D. 0001 | L |
|---|---------|-------|---------|----|--------|-------------|---------|---|
|   | SP      | CYL   | AX      |    | SP     | CYL         | AX      |   |
|   | - 5. 00 | 0.00  | 0       | 1  |        |             |         |   |
|   | - 5. 00 | 0.00  | 0       | 2  |        |             |         |   |
|   |         |       |         | 3  |        |             |         |   |
|   |         |       |         | 4  |        |             |         |   |
|   |         |       |         | 5  |        |             |         |   |
|   |         |       |         | 6  |        |             |         |   |
|   |         |       |         | 7  |        |             |         |   |
|   |         |       |         | 8  |        |             |         |   |
|   |         |       |         | 9  |        |             |         |   |
|   |         |       |         | 10 |        |             |         |   |
|   | - 5. 00 | 0.00  | 0       | AV | 2      | 2           | 5       |   |
|   |         | REF   | KER     |    | CLBC   | CLEAR       | EXI     |   |

| REF   |
|-------|
| KER   |
| CLBC  |
| CLEAR |
| EXIT  |

Fig. 24 Display of measurement data

- Select the **REF**, **KER** or **CLBC** function keys to display refractometry, keratometry or contact lens base curve data.
- Press the **CLEAR** function key to delete all data and return to the main measurement menu.
- Press the **EXIT** function key to terminate the display mode.

### **User settings**

You can switch from all main measurement modes to the user settings by pressing **MENU** button.

- Browse through the four pages of the user settings by pressing the **PAGE** function key.
- Select the parameters (lines) to be changed by pressing the up and down arrow keys.
- Select the new values by pressing the left or right arrow keys.

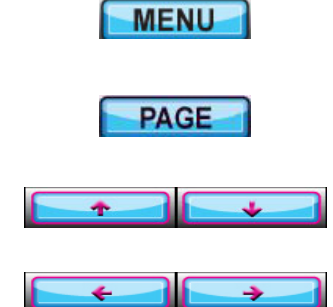

#### USER SETTING PRINT MEASURE SYSTEM ETC. RADIUS DIOPT KERATO AUTO START AUTO AUTO-P MANUAL AUTO REPEAT STEP 25 0.12 CYL +. 0.0 10.0 12.0 13.5 15 VD DATA PREVIEW OFF ON SPH SHIFT 0.00 SHOOTING MODE NORMAL FAST-3 FAST-5 PAGE EXIT + + +

### Measurement settings (MEASURE)

Fig. 25 Measurement settings

| KERATO      | Select indication style of keratometry |
|-------------|----------------------------------------|
| RADIUS      | Corneal curvature radius in mm         |
| DIOPT       | Corneal refraction in D                |
| AUTO START  |                                        |
| MANUAL      | Manual measurement release             |
| Αυτο        | Automatic measurement release          |
| AUTO-P      | Automatic measurement and printing     |
| AUTO REPEAT |                                        |
| 1/3/5/7     | Number of automatic measurements       |
| STEP        |                                        |
| 0.25/0.12   | Step size for refractometry (in D)     |

| CYL                       |                                                                         |
|---------------------------|-------------------------------------------------------------------------|
| -/+/+-                    | Set the cylinder notation                                               |
| VD                        |                                                                         |
| 0.0/10.0/12.0/<br>13.5/15 | Enter corneal vertex distance (in mm)                                   |
| DATA PREVIEW              |                                                                         |
| OFF                       | Switch off print preview                                                |
| ON                        | Switch on print preview                                                 |
| SPH SHIFT                 |                                                                         |
| -2.0//+2.0                | Compensate spherical diopters (in D)<br>(step size 0.125 D)             |
| SHOOTING MODE             |                                                                         |
| NORMAL                    | Pressing the measurement button releases a measurement                  |
| FAST-3                    | Pressing the measurement button releases three consecutive measurements |
| FAST-5                    | Pressing the measurement button releases five consecutive measurements  |

# Printer setup (PRINT)

| USER SETTING |       |        |    |     |       |      |        |  |
|--------------|-------|--------|----|-----|-------|------|--------|--|
| MAEASURE     | PRINT | SYSTEM |    |     |       | ETC. |        |  |
| PRINT TYPE   |       | ALL    | IM | G   | AVR O |      | OFF    |  |
| AUTO CUTTING |       | ON     | OF |     | F     | L    | INECUT |  |
| USE PRINT NU | MBER  | ON     |    | OFF |       |      | RESET  |  |
| USER MESSAGE | EDIT  |        |    |     |       |      |        |  |
|              |       |        |    |     |       |      |        |  |
|              |       |        |    |     |       |      |        |  |
|              |       |        |    |     |       |      |        |  |
|              |       |        |    |     |       |      |        |  |
|              |       |        |    |     |       |      |        |  |
|              |       |        |    |     |       |      |        |  |
| PAGE         |       | -+     |    |     | ÷     |      | EXIT   |  |

Fig. 26 Print settings

| PRINT TYPE      |                                                                                                    |
|-----------------|----------------------------------------------------------------------------------------------------|
| ALL             | Print all data.                                                                                                    |
| IMG             | Print average values and additionally a small image illustrating the refractive error of the measured eye.                     |
| AVR             | Print only average values.                                                                                                    |
| OFF             | Printing is not activated.                                                                                                    |
| AUTO CUTTING    |                                                                                                    |
| ON              | After each printout the paper will be cut off automatically.                                                                   |
| OFF             | The paper will not be cut off.                                                                                                 |
| LINECUT         | The paper will not be cut off. After each printout a line is drawn to separate the printouts.                                  |
| USE PRINT NUMBE | R                                                                                                    |
| ON              | The printouts are numbered consecutively.                                                                                      |
| OFF             | The printouts will not be numbered.                                                                                            |
| RESET           | The numbering will be reset to 1.                                                                                              |
| USER MESSAGE    |                                                                                                    |
| EDIT            | A window with a text field opens to enter a user-defined text.<br>This text will be printed on each printout beneath the data. |

| USER SETTING                                                                                        |
|----------------------------------------------------------------------------------------------------|
| USER SETTING MESSAGE                                                                                |
| MSG :                                                                                               |
|                                                                                                    |
| <mark>A</mark> BCDEFGHIJKLMNOPQRSTUVWXYZ<br>abcdefghijklmnopgrstuvwxyz<br>0123456789+-^/<>.,_:(-)?! |
| RESET: PRESS MEASURE BUTTON                                                                         |
|                                                                                                    |
|                                                                                                    |

#### Adding a user-defined text (USER MESSAGE) to the printout

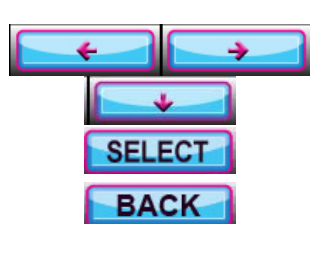

EXIT

Fig. 27 Add a user-defined text to the printout

- Move to the desired character by using the arrow keys.
- Select the desired character by pressing the **SELECT** function key.
- Press the **BACK** function key to delete the last character.
- Press the measurement button on the joystick (**5**, Fig. 3) to delete the whole text.
- Press **EXIT** function key to exit the user setting menu.
- The question "Do you want to save?" is displayed. Press **YES** to save the current text or **NO** to revert to the previous message.

# System setup (SYSTEM)

| USER SETTING |       |             |    |     |     |    |      |  |
|--------------|-------|-------------|----|-----|-----|----|------|--|
| MAEASURE     | PRINT | SYSTEM ETC. |    |     |     | с. |      |  |
| KEY SOUND    |       | OFF         |    | MID | DLE | ON |      |  |
| LCD BRIGHT   |       | 1           | 2  |     | 3   | 4  | 5    |  |
| SAVE SCREEN  |       | OFF         |    | 3   | 5   |    | 10   |  |
| DATE FORMAT  |       | YMD DMY MDY |    |     | NDY |    |      |  |
| 24H MODE     |       | 12H 24H     |    |     | 4   |    |      |  |
| DATE         |       |             |    | SI  | T   |    |      |  |
|              |       | 201         | D. | 1   | 0.  |    | 11   |  |
| TIME         |       |             |    | SI  | T   |    |      |  |
| PM           |       |             | :  | 2   | 5 : |    | 10   |  |
|              |       |             |    |     |     |    |      |  |
|              |       | -           | -  |     | +   | 3  | EXIT |  |

Fig. 28 System settings

| KET SOUND   |                                                                                        |
|-------------|----------------------------------------------------------------------------------------|
| OFF         | Switch off the sound for pressing a key.                                               |
| MIDDLE      | Set the sound for pressing a key to medium volume.                                     |
| ON          | Switch on the sound for pressing a key.                                                |
| LCD Bright  |                                                                                        |
| 1/2/3/4/5   | Set brightness of display from low ( <b>1</b> ) to high ( <b>5</b> ).                  |
| SAVE SCREEN |                                                                                        |
| OFF         | Switch off screen saver                                                                |
| 3/5/10      | Set time (in min) until screen saver will be activated                                 |
| DATE FORMAT | Set display format of date                                                             |
| YMD         | Year, month, day                                                                       |
| DMY         | Day, month, year                                                                       |
| MDY         | Month, day, year                                                                       |
| 24H MODE    | Display format of time                                                                 |
| 12H/24H     | Display time in 12 h or 24 h mode                                                      |
| DATE        | Set present date                                                                       |
| SET         | Choose year, month or day with left and right arrow keys.                              |
|             | Choose year, month or day with up and down arrow keys.                                 |
|             | Pressing a right or left arrow key repeatedly will allow you to exit the setting mode. |

49

| ΤΙΜΕ | Set present time                                                                       |
|------|----------------------------------------------------------------------------------------|
| SET  | Choose PM/AM, hour, minute, or second with right or left arrow keys.                   |
|      | Change PM/AM, hour, minute, or second with up or down arrow keys.                      |
|      | Pressing a right or left arrow key repeatedly will allow you to exit the setting mode. |

# Other settings (ETC.)

|              | USER S | ETTING |      |
|--------------|--------|--------|------|
| MAEASURE     | PRINT  | SYSTEM | ETC. |
| COM FORMAT   |        | ZEI    | SS   |
| OUTPUT VIDEO |        | OFF    | ON   |
| CODE         |        | SE     | Т    |
|              |        |        |      |
|              |        |        |      |
|              |        |        |      |
|              |        |        |      |
|              |        |        |      |
|              |        |        |      |
|              |        |        |      |
| PAGE         |        |        |      |
| PAGE         |        |        |      |

Fig. 29 Other settings

| COM FORMAT   |                                                                                     |
|--------------|-------------------------------------------------------------------------------------|
| ZEISS        | Transmission format when communicating with external equipment via the serial port. |
| OUTPUT VIDEO |                                                                                     |
| OFF          | Turn off display output to external video.                                          |
| ON           | Turn on display output to external video.                                           |
| CODE         |                                                                                     |
| SET          | Service mode will be switched on. For ZEISS Service.                                |

# Shutting down

## Switching off the instrument

#### WARNING - GENERAL HAZARDS

If one of the following events should occur, switch the instrument off immediately at the power switch and disconnect the cable from the power supply.

- Electric shock
- Penetration of substances
- Smoke, sparks or strange noises
- Faults that cannot by remedied according to the descriptions in this user manual.

Label the instrument clearly as being out of service and report the problem to the ZEISS Service.

#### CAUTION - RISK OF ELECTRIC SHOCK

Be sure to unplug if the system is not used for a longer period of time.

- Switch off the instrument at the power switch (4, Fig. 5).
- Use the supplied cover to protect the device from dust when not in use.

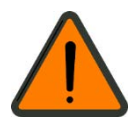

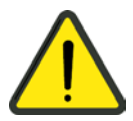

# Maintenance and care

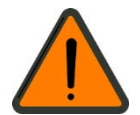

#### WARNING - GENERAL HAZARDS

The system may only be opened, put into operation, modified and repaired by the manufacturer's customer service technicians or specialists expressly authorized in writing by Carl Zeiss Meditec. If in doubt, insist on seeing the written authorization or contact Carl Zeiss Meditec directly.

The manufacturer is not liable for damage caused by unauthorized tampering with the device(s). Such actions will render any warranty claims invalid.

# Fault remedy

#### Error messages when switching on

| Message            | Possible cause | Remedy                                                                   |
|--------------------|----------------|--------------------------------------------------------------------------|
| FOG MOTOR FAIL     |                | Turn off the power switch and turn on                                    |
| SHUT MOTOR<br>FAIL | Internal error | again after 10 seconds. If the message reappears, contact ZEISS Service. |

#### Error messages when measuring

| Message | Possible cause                                            | Remedy                                                                                                    |
|---------|-----------------------------------------------------------|----------------------------------------------------------------------------------------------------|
|         | Alignment of the eye is incorrect.                        | Measure after aligning the pupil and the alignment mark properly.                                                                                                    |
|         | Eyelid or eyelashes<br>are covering the<br>pupil.         | Ask the patient to open his or her eyes wide.                                                                                                    |
| RETRY   | The pupil is smaller<br>than the outer<br>alignment mark. | The smallest pupil which can be<br>measured is 2.0 mm. Do not expose<br>patient's eyes to direct sunlight or<br>excessively bright indoor lights to<br>prevent contraction of the pupil. |
|         | The patient has an eye disease like cataract.             | Observe the eye in <b>SIZE</b> Mode. If the cataract is not severe, measurement can be performed in the <b>IOL</b> mode.                                                                 |
|         | Patient has an IOL<br>(intra-ocular lens)<br>implanted.   | Measure in the <b>IOL</b> mode.                                                                                                    |

| Message      | Possible cause                                                            | Remedy                                                         |  |
|--------------|---------------------------------------------------------------------------|----------------------------------------------------------------|--|
| RETRY        | The Mire image is<br>oddly shaped<br>because of tears.                    | Instruct the patient to open and close                         |  |
|              | The Mire image is not clear because the cornea is dry.                    | measure again.                                                 |  |
|              | The patient has<br>strong irregular<br>astigmatism or<br>corneal disease. | The patient's eye cannot be measured.                          |  |
| AGAIN        | Measurement result is not reliable.                                       | Repeat the measurement.                                        |  |
| OUT+<br>OUT- | Data was outside<br>valid measurement<br>range.                           | Measurement result is out of range.<br>Repeat the measurement. |  |

# Error messages when printing

| Message        | Possible cause                        | Remedy                                                                                                    |
|----------------|---------------------------------------|----------------------------------------------------------------------------------------------------|
| NO PAPER       | The printer is out of paper.          | Replace printer paper.                                                                                               |
| FOG MOTOR FAIL | Fog motor<br>movement is<br>unstable. | Turn the instrument off and on. If<br>'FOG MOTOR FAIL' message is<br>displayed, please contact the ZEISS<br>Service. |

# **Replacing the fuses**

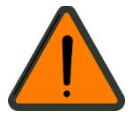

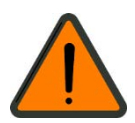

#### WARNING - RISK OF ELECTRIC SHOCK

The device must be switched off and disconnected from the power supply before being cleaned or serviced.

#### WARNING - RISK OF ELECTRIC SHOCK

Internal fuses may only be changed by service staff specially trained in maintenance and service work.

Opening up the casing while the unit is turned on exposes the operator to the risk of a fatal electric shock.

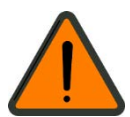

#### WARNING - RISK OF ELECTRIC SHOCK

Before changing the fuses, disconnect the device from the power supply to prevent the risk of serious injury or death. Replace the fuses in the power input module with fuses which conform with the specifications in section *Technical data* on page 62 of this user manual.

- Disconnect the device from the power supply.
- Loosen the fuse carrier with the blown fuse (1, Fig. 30) by turning with a screwdriver and pull it forwards out of the device.
- Remove the blown fuse (**3**, Fig. 30).
- Insert the new fuse in accordance with the specifications into the fuse carrier (**2**, Fig. 30).
- Re-insert the fuse carrier into the device and turn the screwdriver to fix the carrier.

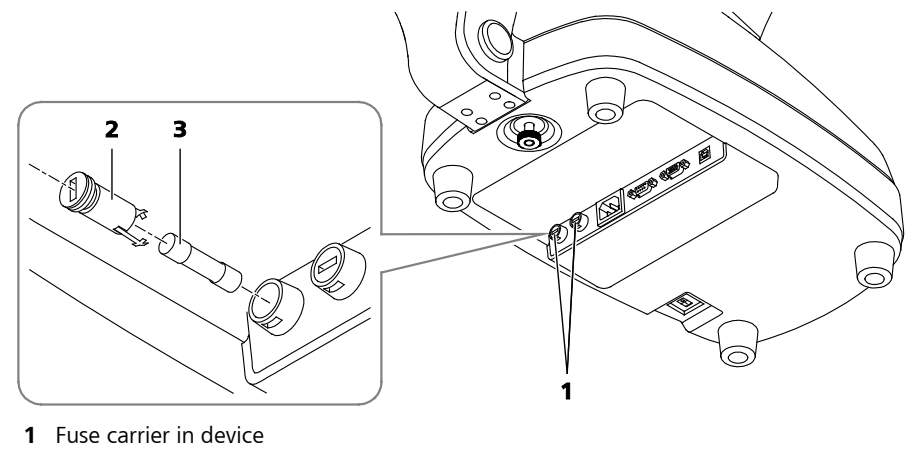

- 2 Fuse carrier
- 3 Fuse

Fig. 30 Replacing the fuses

## Inserting printer paper

If a red line appears on the paper, or if NO PAPER is displayed on the bottom of the screen, please replace printer paper.

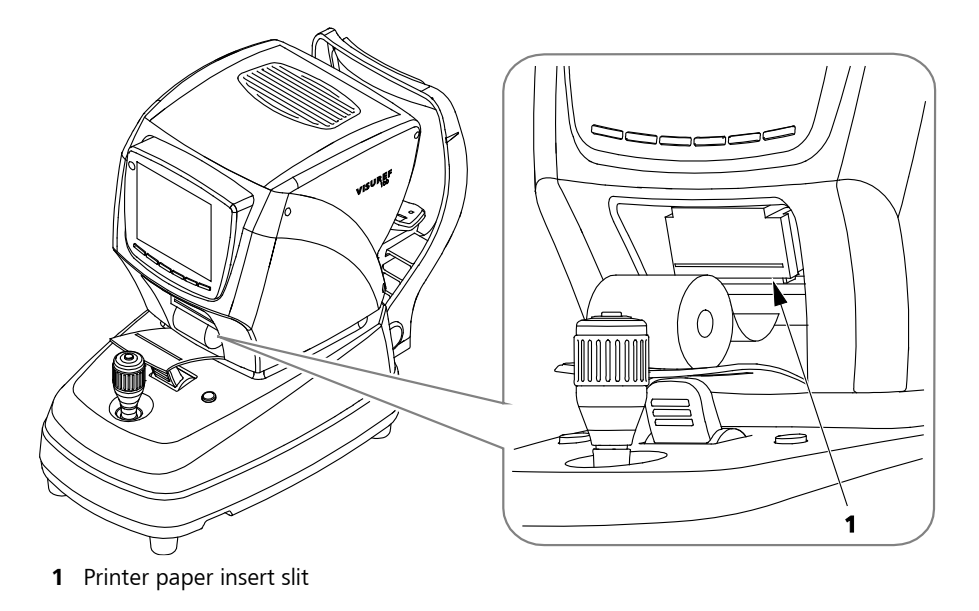

Fig. 31 Inserting printer paper

- Turn the joystick clockwise to lift up the upper part of the body case.
- Open the printer cover.
- Install the paper roll so that the printable side of the paper (which is smoother and shinier than the other side) faces upwards when fed through to the printer assembly.
- Feed the printer paper from below into the slit of the black printer unit, and then push it up gently. The printer will automatically pull the paper up if it is correctly fed.
- Insert the end of paper (which comes out from the printer) into the slit of the printer cover, then close the cover.
- If necessary, carefully pull out the end of paper.

### Maintenance

#### **Care and cleaning**

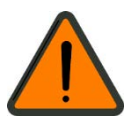

#### WARNING - RISK OF ELECTRIC SHOCK

Prevent moisture from penetrating the instrument or keyboard. Disconnect the power cable from the power supply before cleaning or disinfecting the device.

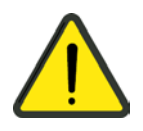

#### CAUTION - SURFACE DAMAGE TO THE DEVICE

Use a disinfectant based on aldehyde and/or alcohol. The addition of quarternary compounds is acceptable. To prevent damaging surfaces, disinfecting agents other than those listed below must not be used

The maximum concentrations are:

- For alcohol (tested with 2-propanol): 60 %
- For aldehyde (tested with glutaraldehyde): 2 %
- For quaternary compounds (tested with DDAC): 0.2 %

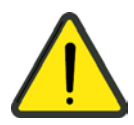

#### **CAUTION - RISK OF FALSE DIAGNOSIS**

Use the supplied cover to protect the device from dust when not in use.

#### **CAUTION - PROPERTY DAMAGE**

The national disinfecting regulations must be observed in the choice of disinfectants and disinfection procedures. Please note that some cleaning agents and disinfectants may have an adverse effect on plastic components. Damage caused by such disinfectants is not covered by our warranty. The surfaces of the device have been tested and are guaranteed to resist frequent treatment with alcoholic disinfectants and cleaning agents in the long term.

Do not use aggressive or abrasive cleaning agents.

The outer surfaces of optical componentes (objective) can be cleaned if necessary.

- Remove dust from optical surfaces by using a blower or a clean and grease-free brush.
- Fine cleaning can be done with moist antistatic cleaning tissues. Please follow the instructions on the cleaning cloth packaging.

This will enable you to maintain the high image quality of your product.

#### Cleaning and disinfection of painted surfaces

All painted surfaces may be cleaned with a damp cloth.

The display should be cleaned with a lightly moistened cloth only.

Do not use aggressive or abrasive cleaning agents.

Use wipe disinfectants for cleaning and disinfecting the instrument casing, chin rest and forehead rest.

Ensure that no moisture penetrates the system during cleaning and disinfection.

# **Safety inspections**

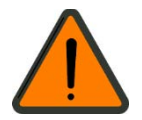

#### WARNING - RISK OF ELECTRIC SHOCK

If no legal requirements exist in your country, the device must receive an electrical safety test in accordance with IEC 62353:2007. This test must be performed and documented by specialists disposing of the according knowhow.

Please proceed as follows to perform a safety check of the device:

Check the protective earth conductor resistance. To do this, connect the device to the measuring instrument using the power cable. To perform the measurement, press the measuring tip to the metallic holding plate (1, Fig. 32) of the plugs on the bottom of the device. The measured value may not exceed 0.3 Ω.

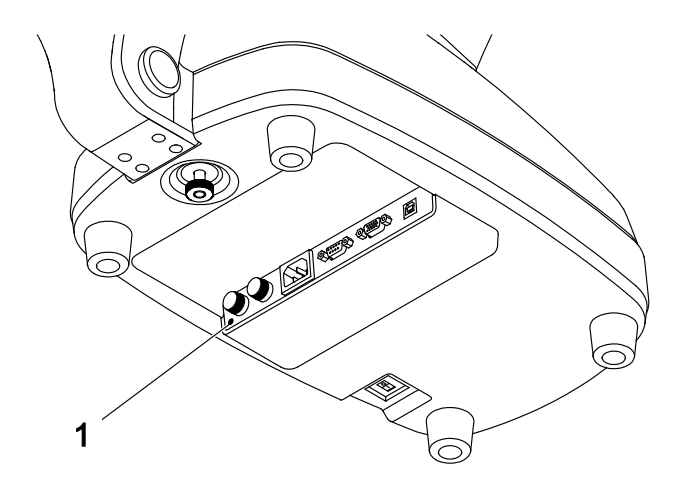

1 Metallic holding plate of plugs (measuring point)

Fig. 32 Performing an electrical safety inspection

- After successful measurement, the device leakage current must be measured. Preferably, the differential current method should be used. The device should be in operation during the measurement. Press the measuring tip again to the metallic holding plate (1, Fig. 32) of the plugs. The measured value may not exceed 0.5 mA.
- Finally, measure the insulation resistance using a test voltage of 500 V. The measured value may not fall below 2 M $\Omega$ .
- Note down the measured values.

# **O**ptional accessories

WARNING - GENERAL HAZARDS

Use only accessories and spare parts approved by Carl Zeiss Meditec.

A complete up-to-date list of accessories can be obtained from your dealer.

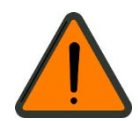

# Transport

### Transport without packaging

- Switch off the device at the power switch and disconnect the power cable of the device (see section *Shutting down*, page 51).
- Lock the stage using the stage clamping bolt (**7**, Fig. 5) and the lever (**3**, Fig. 3).
- When transporting, lift the bottom of the device with both hands.

#### **CAUTION - PROPERTY DAMAGE**

Do not use the forehead rest as a grip for lifting and moving the VISUREF 100 system.

# Transport with packaging

- Switch off the device at the power switch and disconnect the power cable of the device.
- Lock the stage using the clamping bolt (7, Fig. 5) and the lever (3, Fig. 3).
- Protect the device using the supplied plastic bags and foam parts and place it inside the box. Lift the bottom of the device with both hands.
- Seal the box with adhesive tape.
- When transporting the box make sure that it is protected against falling or impact.

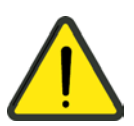

#### **CAUTION - RISK OF INJURY**

Holding the box by the packing tape or rope may cause injury to your fingers.

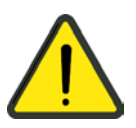

#### **CAUTION - RISK OF INJURY**

Should the packaging material become damaged or wet, please contact ZEISS Service or your local distributor.

#### **CAUTION - RISK OF INJURY**

Take care when cutting the packing tape, as it may snap up and cause injury. Hold the tape on both sides when cutting.

Wear protective gloves when unpacking the device.

Unpack the device on a level surface to prevent slipping.

#### **CAUTION - PROPERTY DAMAGE**

Do not place heavy objects (over 20 kg) on the package.

Do not throw or drop from a high distance.

• Make sure the box is always stored and transported upright.

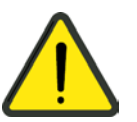

# Technical data

| Dimensions (W x D x H)       | 275 mm x 525 mm x 450 mm                                                                                  |
|------------------------------|----------------------------------------------------------------------------------------------------|
| Weight                       | 18 kg                                                                                                    |
| Power supply                 | 100 V to 240 V AC ± 10 %, 50/60 Hz                                                                        |
| Power consumption            | 90 VA                                                                                                    |
| Fuses                        | T2AH 250 V                                                                                                |
| Protection class             | 1                                                                                                    |
| Ingress protection rating    | IP X0                                                                                                    |
| Device type                  | B (DIN EN 60601-1)                                                                                        |
| Optical radiation            | Class 1 (EN ISO 15004-2)                                                                                  |
| Battery type, manufacturer   | CR2032, Hitachi Maxell                                                                                    |
| Storage memory               | 10 measurement for each eye                                                                               |
| Display                      | TFT LCD color monitor 6.4"                                                                                |
| Chin rest                    | Electrically controlled height adjustment (max. 65 mm)                                                    |
| Internal printer             |                                                                                                    |
| Туре                         | Thermal printer                                                                                           |
| Printing paper               | Thermal paper (width 57mm, external diameter of roll 50 mm, surface weight 60 g/m², thickness 59 $\mu m)$ |
| Refractomy                   |                                                                                                    |
| Corneal vertex distance (VD) | 0.0, 10.0, 12.0, 13.5, 15.0 mm                                                                            |
| Sphere(SPH)                  | -25.00 D to +22.00 D (VD = 12 mm),<br>in steps of 0.12/0.25 D                                             |
| Cylinder (CYL)               | 0.00 D to ±10.00 D, in steps of 0.12 D/0. 25 D                                                            |
| Axis (AX)                    | 0° to 180°, in steps of 1°                                                                                |
| Cylinder units               | -/+/+-                                                                                                    |
| Pupil distance (PD)          | 10 mm to 85 mm                                                                                            |
| Minimum pupil diameter       | 2 mm                                                                                                    |
| Keratometry                  |                                                                                                    |
| Curvature radius             | 5.00 mm to 10.20 mm, in steps of 0.01 mm                                                                  |
| Corneal refraction power     | 33.00 D to 67.50 D, in steps of 0.12 D/0.25 D                                                             |
| Corneal astigmatism          | 0.00 D to -15.00 D, in steps of 0.12 D/0.25 D                                                             |
| Axis (AX)                    | 0° to 180°, in steps of 1°                                                                                |
| Corneal diameter             | 2.0 mm to 12.0 mm, in steps of 0.1 mm                                                                     |

| Measurement precision in accordance with ISO 10342 |                          |  |
|----------------------------------------------------|--------------------------|--|
| Refraction, sphere                                 | better than $\pm 0.25$ D |  |
| Refraction, cylinder                               | better than ±0.25 D      |  |
| Refraction, cylinder axis                          | better than ±5°          |  |
| Measurement precision in accordance with ISO 10343 |                          |  |
| Keratometry, corneal radius                        | better than ±0.05 mm     |  |
| Keratometry, axis                                  |                          |  |
| for radial difference in                           |                          |  |
| main sections $\leq$ 0.3 mm                        | better than ±4°          |  |
| for radial difference in<br>main sections > 0.3 mm | better than ±2°          |  |

#### Ambient conditions for intended use

| Temperature               | +10 °C to +40 °C  |
|---------------------------|-------------------|
| Relative humidity         | 30 % to 90 %      |
| Air pressure              | 70 kPa to 106 kPa |
| Shock (without packaging) | 10 g/6 ms         |

#### Ambient conditions for storage

| Temperature               | -10 °C to +55 °C                       |
|---------------------------|----------------------------------------|
| Relative humidity         | 10 % to 95 %                           |
| Air pressure              | 50 kPa to 106 kPa                      |
| Shock                     | 30 g/6 ms (permanent shock: 10 g/6 ms) |
| Oscillations (sine curve) | 10 Hz to 500 Hz, 0.5 g                 |

 $\bigcirc$  The device may not be stored in the following conditions:

- In dusty environments
- In the vicinity of salt or sulfur
- Exposed to vibration or shock
- In the vicinity of flammable vapors and liquids
- In direct sunlight

#### Ambient conditions for transport

| Temperature               | -40 °C to +70 °C                       |
|---------------------------|----------------------------------------|
| Relative humidity         | 10 % to 95 %                           |
| Air pressure              | 50 kPa to 106 kPa                      |
| Shock                     | 30 g/6 ms (permanent shock: 10 g/6 ms) |
| Oscillations (sine curve) | 10 Hz to 500 Hz, 0.5 g                 |

# **Electromagnetic compatibility**

Special precautionary measures apply to this device with regard to electromagnetic compatibility (EMC). To avoid electromagnetic disturbances, the device may only be installed, operated and serviced in accordance with the user manual and using the components supplied by Carl Zeiss Meditec.

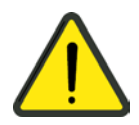

#### **CAUTION - GENERAL HAZARDS**

Portable and mobile RF communications equipment may affect the device. When operating radio devices or components for radio transmission, observe the distances to all system components recommended in this section.

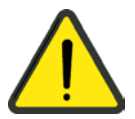

#### **CAUTION - HAZARD DUE TO ELECTROMAGNETIC RADIATION**

The VISUREF 100 may not be placed next to or stacked together with other equipment, except in the device configurations described in this user manual. If operation close to or together with other devices is necessary, the VISUREF 100 must be monitored with regard to its proper functioning in this configuration.

Replacement cables may only be purchased at Carl Zeiss Meditec.

The use of accessories, any converters or cables which are not specified in this user manual or have not been purchased as spare parts from Carl Zeiss Meditec can result in increased emissions or reduced immunity of the device.

| Guidance and manufacturer's declaration - electromagnetic emissions                                                                                                    |            |                                                                                                    |  |  |  |
|----------------------------------------------------------------------------------------------------|------------|----------------------------------------------------------------------------------------------------|--|--|--|
| The VISUREF 100 is intended for use in an electromagnetic environment as specified below. The customer or the user of the VISUREF 100 should ensure that it is used only in such an environment. |            |                                                                                                    |  |  |  |
| Emissions test                                                                                                    | Compliance | Electromagnetic environment - guidance                                                                                                    |  |  |  |
| RF emissions CISPR 11                                                                                                    | Group 1    | The VISUREF 100 uses RF energy only for its<br>internal functions. Therefore, its RF emissions<br>are very low and are not likely to cause any<br>interference in nearby electronic equipment.                                              |  |  |  |
| RF emissions CISPR 11                                                                                                    | Class B    | The VISUREF 100 is suitable for use in all<br>establishments, including domestic<br>establishments and those directly connected<br>to the public low-voltage power supply<br>network that supplies buildings used for<br>domestic purposes. |  |  |  |
| Harmonic emissions IEC 61000-3-2                                                                                                    | Class A    |                                                                                                    |  |  |  |
| Voltage fluctuations/flicker<br>IEC 61000-3-3                                                                                                    | Complied   |                                                                                                    |  |  |  |

| Guidance and manufacturer's declaration - electromagnetic immunity                                                                                                    |                                                                                                    |                                                                                                    |                                                                                                    |  |  |
|----------------------------------------------------------------------------------------------------|----------------------------------------------------------------------------------------------------|----------------------------------------------------------------------------------------------------|----------------------------------------------------------------------------------------------------|--|--|
| The VISUREF 100 is intended for use in an electromagnetic environment as specified below. The customer or the user of the VISUREF 100 should ensure that it is used only in such an environment. |                                                                                                    |                                                                                                    |                                                                                                    |  |  |
| Immunity test                                                                                                    | IEC 60601 test level                                                                                                    | Compliance level                                                                                                    | Electromagnetic environment -<br>guidance                                                                                                    |  |  |
| Electrostatic<br>discharge (ESD)<br>IEC 61000-4-2                                                                                                    | ±6 kV contact<br>±8 kV air                                                                                                    | ±6 kV contact<br>±8 kV air                                                                                                    | Floors should be wood, concrete<br>or ceramic tile. If floors are<br>covered with synthetic material,<br>the relative humidity should be at<br>least 30 %.                                                                                                    |  |  |
| Electrical fast<br>transient/burst<br>IEC 61000-4-4                                                                                                    | ±2 kV for power supply lines                                                                                                    | ±2 kV for power supply<br>lines                                                                                                    | Mains power quality should be that of typical commercial or hospital environments.                                                                                                    |  |  |
| Surge<br>IEC 61000 -4-5                                                                                                    | ±1 kV line(s) to line(s)<br>±2 kV line(s) to earth                                                                                                    | ±1 kV line(s) to line(s)<br>±2 kV line(s) to earth                                                                                                    | Mains power quality should be that of typical commercial or hospital environments.                                                                                                    |  |  |
| Voltage dips, short<br>interruptions and<br>voltage variations on<br>power supply input<br>lines IEC 61000-4-11                                                                                  | < 5 % $U_T$<br>(> 95 % dip in $U_T$ )<br>for 0,5 cycle<br>40 % $U_T$<br>(60 % dip in $U_T$ )<br>for 5 cycles<br>70 % $U_T$<br>(30 % dip in $U_T$ )<br>for 25 cycles<br>< 5 % $U_T$<br>(95 % dip in $U_T$ ) for 5 s | < 5 % $U_T$<br>(> 95 % dip in $U_T$ )<br>for 0,5 cycle<br>40 % $U_T$<br>(60 % dip in $U_T$ )<br>for 5 cycles<br>70 % $U_T$<br>(30 % dip in $U_T$ )<br>for 25 cycles<br>< 5 % $U_T$<br>(95 % dip in $U_T$ ) for 5 s | Mains power quality should be<br>that of typical commercial or<br>hospital environments. If the user<br>of the VISUREF 100 requires<br>continued operation during power<br>mains interruptions, it is<br>recommended that the<br>VISUREF 100 be powered from an<br>uninterruptible power supply or a<br>battery. |  |  |
| Power frequency<br>(50/60 Hz) magnetic<br>field IEC 61000-4-8                                                                                                    | 3 A/m                                                                                                    | 3 A/m                                                                                                    | Power frequency magnetic fields<br>should be at levels characteristic<br>of a typical location in a typical<br>commercial or hospital<br>environment.                                                                                                    |  |  |
| Note: $U_{\tau}$ is the a.c. mains voltage prior to application of the test level.                                                                                                    |                                                                                                    |                                                                                                    |                                                                                                    |  |  |
| Guidance and manufacturer's declaration - electromagnetic immunity                                                                                                    |                                            |                           |                                                                                                    |
|----------------------------------------------------------------------------------------------------|--------------------------------------------|---------------------------|----------------------------------------------------------------------------------------------------|
| The VISUREF 100 is intended for use in an electromagnetic environment as specified below. The customer or the user of the VISUREF 100 should ensure that it is used only in such an environment.                                                                                                    |                                            |                           |                                                                                                    |
| Immunity test                                                                                                    | IEC 60601 test<br>level                    | Compliance level          | Electromagnetic environment - guidance                                                                                                    |
|                                                                                                    |                                            |                           | Portable and mobile RF communications<br>equipment should be used no closer to any<br>part of the VISUREF 100, including cables, than<br>the recommended separation distance<br>calculated from the equation applicable to the<br>frequency of the transmitter.                                                                                                    |
|                                                                                                    |                                            |                           | Recommended separation distance                                                                                                    |
| Conducted RF<br>IEC 61000-4-6                                                                                                    | 3 V <sub>rms</sub><br>150 kHz to<br>80 MHz | 3 V                       | $d = 1.2 \sqrt{P}$                                                                                                    |
| Radiated RF                                                                                                    | 3 V/m                                      | 3 V/m                     | $d = 1.2 \sqrt{P} 80 \text{ MHz}$ to 800 MHz                                                                                                    |
| IEC 61000-4-3                                                                                                    | 2.5 GHz                                    |                           | d = $2.3 \sqrt{P} 800$ MHz to 2.5 GHz                                                                                                    |
|                                                                                                    |                                            |                           | where P is the maximum output power rating<br>of the transmitter in watts (W) according to<br>the transmitter manufacturer and d is the<br>recommended separation distance in meters<br>(m).<br>Field strengths from fixed RF transmitters, as<br>determined by an electromagnetic site survey <sup>a</sup> ,<br>should be less than the compliance level in<br>each frequency range <sup>b</sup> .<br>Interference may occur in the vicinity of<br>equipment marked with the following symbol: |
|                                                                                                    |                                            |                           |                                                                                                    |
| Note 1: At                                                                                                    | 80 and 800 MHz,                            | the separation distance c | of the higher frequency range applies.                                                                                                    |
| Note 2: These guidelines may not apply in all situations. Electromagnetic propagation is affected by absorption and reflection from structures, objects and people.                                                                                                    |                                            |                           |                                                                                                    |
| <ul> <li><sup>a</sup> Field strengths from fixed transmitters, such as base stations for radio (cellular/cordless) telephones and land mobile radios, amateur radio, AM and FM radio broadcast and TV broadcast cannot be predicted theoretically with accuracy. To asses the electromagnetic environment due to fixed RF transmitters, an electromagnetic site survey should be considered. If the measured field strength in the location in which the VISUREF 100 is used exceeds the applicable RF compliance level above, the VISUREF 100 should be observed to verify normal operation. If abnormal performance is observed, additional measures may be necessary, such as re-orienting or relocating the VISUREF 100.</li> <li><sup>b</sup> Over the frequency range 150 kHz to 80 MHz, field strengths should be less than 3 V/m.</li> </ul> |                                            |                           |                                                                                                    |

# Recommended separation distances between portable and mobile RF communications equipment and the VISUREF 100

The VISUREF 100 is intended for use in an electromagnetic environment in which radiated RF disturbances are controlled. The customer or the user of the VISUREF 100 can help prevent electromagnetic interference by maintaining a minimum distance between portable and mobile RF communications equipment (transmitters) and the VISUREF 100 as recommended below, according to the maximum output power of the communications equipment.

| Rated maximum                                                                                                    | Separation distance according to transmitter frequency |                    |                    |  |  |
|----------------------------------------------------------------------------------------------------|--------------------------------------------------------|--------------------|--------------------|--|--|
| output power of<br>transmitter                                                                                                    | m                                                      |                    |                    |  |  |
|                                                                                                    | 150 kHz to 80 MHz                                      | 80 MHz to 800 MHz  | 800 MHz to 2.5 GHz |  |  |
|                                                                                                    | $d = 1.2 \sqrt{P}$                                     | $d = 1.2 \sqrt{P}$ | $d = 2.3 \sqrt{P}$ |  |  |
| 0.01                                                                                                    | 0.12                                                   | 0.12               | 0.23               |  |  |
| 0.1                                                                                                    | 0.37                                                   | 0.37               | 0.74               |  |  |
| 1                                                                                                    | 1.2                                                    | 1.2                | 2.3                |  |  |
| 10                                                                                                    | 3.7                                                    | 3.7                | 7.4                |  |  |
| 100                                                                                                    | 12                                                     | 12                 | 23                 |  |  |
| For transmitters rated at a maximum output power not listed above, the recommended separation distance d<br>in meters (m) can be estimated using the equation applicable to the frequency of the transmitter, where P is<br>the maximum output power rating of the transmitter in watts (W) according to the transmitter manufacturer. |                                                        |                    |                    |  |  |

Note 1: At 80 and 800 MHz, the separation distance of the higher frequency range applies.

Note 2: These guidelines may not apply in all situations. Electromagnetic propagation is affected by absorption and reflection from structures, objects and people.

## Abbreviations/Glossary

| AX    | Axis                                                       |
|-------|------------------------------------------------------------|
| CLBC  | Contact Lens Base Curvature                                |
| CYL   | Cylinder                                                   |
| D     | Diopter                                                    |
| DDAC  | Quaternary ammonium compound for disinfection and cleaning |
| Fig.  | Figure                                                     |
| ILLUM | Illumination                                               |
| IOL   | Intraocular lens                                           |
| KER   | Keratometry (measurement mode)                             |
| MSR   | Measure                                                    |
| PD    | Pupil distance                                             |
| REF   | Refractometry (measurement mode)                           |
| RK    | Keratometry and Refractometry combination mode (RK)        |
| SPH   | Sphere                                                     |
| TAR   | Target                                                     |
| VD    | Vertex distance                                            |

## Figures

| Fig. 1  | Package check list                                      | 6  |
|---------|---------------------------------------------------------|----|
| Fig. 2  | Labels on the VISUREF 100                               | 10 |
| Fig. 3  | VISUREF 100 - View from user side                       | 14 |
| Fig. 4  | VISUREF 100 - View from patient side                    | 15 |
| Fig. 5  | VISUREF 100 - Bottom side                               | 16 |
| Fig. 6  | User interface                                          | 17 |
| Fig. 7  | Releasing the stage locking                             | 22 |
| Fig. 8  | Test eye                                                | 25 |
| Fig. 9  | Kerato ring image                                       | 25 |
| Fig. 10 | Example of a printout                                   | 28 |
| Fig. 11 | REF measurement mode screen                             | 32 |
| Fig. 12 | KER measurement mode screen                             | 33 |
| Fig. 13 | <b>RK</b> measurement mode screen                       | 34 |
| Fig. 14 | CLBC measurement mode screen                            | 35 |
| Fig. 15 | Attach contact lens                                     | 35 |
| Fig. 16 | Test eye                                                | 36 |
| Fig. 17 | SIZE measurement mode screen                            | 37 |
| Fig. 18 | SIZE measurement mode screen after pressing the         |    |
|         | measurement button                                      | 38 |
| Fig. 19 | ILLUM measurement mode screen                           | 39 |
| Fig. 20 | <b>ILLUM</b> measurement mode screen after pressing the |    |
|         | measurement button                                      | 40 |
| Fig. 21 | MSR measurement mode screen                             | 41 |
| Fig. 22 | MSR mode screen after measurement                       | 41 |
| Fig. 23 | Image list                                              | 42 |
| Fig. 24 | Display of measurement data                             | 44 |
| Fig. 25 | Measurement settings                                    | 45 |
| Fig. 26 | Print settings                                          | 47 |
| Fig. 27 | Add a user-defined text to the printout                 | 48 |
| Fig. 28 | System settings                                         | 49 |
| Fig. 29 | Other settings                                          | 50 |
| Fig. 30 | Replacing the fuses                                     | 54 |
| Fig. 31 | Inserting printer paper                                 | 55 |
| Fig. 32 | Performing an electrical safety inspection              | 58 |

## Index

#### Α

| Abbreviations           | 69 |
|-------------------------|----|
| Accessories, optional   | 59 |
| Add a user-defined text | 48 |

#### С

| Care                                              | 56 |
|---------------------------------------------------|----|
| CLBC                                              | 35 |
| Cleaning                                          | 56 |
| Combination mode of Keratometry and Refractometry | 34 |
| Contact lens base curve                           | 35 |
| Control of electrical safety                      | 58 |
| Cornea                                            | 39 |
| Corneal size                                      | 37 |
| Country-specific information                      | 7  |

#### D

| Daily use                     | 23 |
|-------------------------------|----|
| Description of the instrument | 14 |
| Device classification         | 7  |
| Display measured data         | 44 |
| Disposal                      | 9  |
| 1                             |    |

### Ε

| Electromagnetic compatibility | 64 |
|-------------------------------|----|
| Eye level regulation          | 29 |

#### F

| Fault remedy           | 52 |
|------------------------|----|
| Figures                | 70 |
| Focusing               | 29 |
| Function keys          | 18 |
| Functional description | 13 |

### G

| Glossary | 69 |
|----------|----|
|----------|----|

#### I

| ILLUM                   |    |
|-------------------------|----|
| IMAGELIST               | 42 |
| Inserting printer paper | 55 |
| Installation            | 20 |
| Installing the device   | 21 |
| Intended Use            | 8  |
| Intended user profile   | 8  |

#### К

| KER<br>Keratometry         | 33<br>33 |
|----------------------------|----------|
| L                          |          |
| Labels on the device       | 10       |
| м                          |          |
| Maintenance                |          |
| Maintenance and care       | 52       |
| Manufacturer's declaration | 7        |
| Measured data              | 44       |
| Measurement                |          |
| Automatic                  | 26, 30   |
| Manual                     | 26, 30   |
| Measurement modes          |          |
| Measurement settings       | 45       |
| Measuring a patient's eye  | 29       |
| Measuring the test eye     | 25       |
| 0                          |          |

#### 0

| Operation of the device | 22, | 2 | 22 | 1 |
|-------------------------|-----|---|----|---|
|-------------------------|-----|---|----|---|

#### Ρ

| 6  |
|----|
| 42 |
| 13 |
| 47 |
|    |
| 39 |
|    |

#### R

| REF                 | 32 |
|---------------------|----|
| Refractometry       | 32 |
| Replacing the fuses |    |
| RK                  | 34 |

#### S

| Safety inspections | 58 |
|--------------------|----|
| Service life       |    |
| Shutting down      | 51 |
| SIZE               | 37 |
| Switching off      | 51 |
| Switching on       |    |
| Symbols            | 5  |
| System settings    | 49 |
|                    |    |

#### т

| Technical data | 62 |
|----------------|----|
| Test eye       | 25 |
| Transport      | 60 |
| •              |    |

#### U

| Unpacking      | 21 |
|----------------|----|
| User interface | 17 |
| User settings  | 45 |

73

**Carl Zeiss Meditec AG** Goeschwitzer Str. 51-52 07745 Jena Germany

| Phone:    | +49 3641 220 333       |
|-----------|------------------------|
| Fax:      | +49 3641 220 112       |
| Email:    | info.meditec@zeiss.com |
| Internet: | www.zeiss.com/med      |
|           |                        |

000000-2006-367-GA-GB-151116 VISUREF 100 Specifications subject to change

Carl Zeiss Meditec AG Goeschwitzer Str. 51-52 07745 Jena Germany

Phone: +49 3641 220 333 +49 3641 220 112 Fax: Email: info.meditec@zeiss.com Internet: www.zeiss.com/med

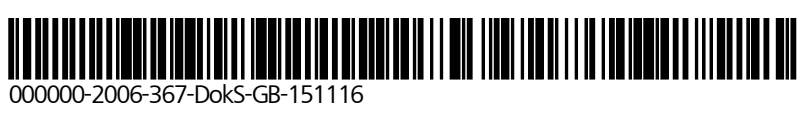